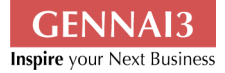

# Drupal での コンテンツ作成マニュアル

(2011年7月21日作成)

Gennai3 株式会社 www.gennai3.co.jp

| 1 コンテンツの作成                                | -          |
|-------------------------------------------|------------|
| 1 3 Basic page の作成                        | 2<br>ل     |
| 1.5 busic page の下が、<br>1.4 メニューの設定        | E          |
| 1.1アニューの成と<br>15ブックアウトライン                 | f          |
| 16リビジョン情報                                 |            |
| 1.7 URI エイリアスの設定                          | {          |
| 1.8 コメントの設定                               | C          |
| 1.9 投稿者の情報                                |            |
| 1.10 掲載オプション                              |            |
| 1.13 Article の作成                          |            |
| 1.14 タグと画像                                | 14         |
| 1.17 Book page の作成                        |            |
| 1.19下位ページの追加                              |            |
| 2 ブロックの追加                                 | 22         |
| 2.3 リージョンの設定                              | 25         |
| 2.4 表示の設定                                 | 25         |
| 3 メニューの追加                                 |            |
| 3.3 リンクの追加                                |            |
| 3.4 メニューの表示                               | 30         |
| 3.6 Main menu                             |            |
| 3./ Navigation                            |            |
| 4 「コンテンツの追加」から「リンクの追加」まで                  |            |
| 4.1 Basic page の作成                        |            |
| 4.5 アーユーの設定                               |            |
| 4.4 < / / / / / / / / / / / / / / / / / / | / د<br>ح د |
| 4.J < / しか フョンンを送介した物ロ                    | ر د        |
| 4.0 DOOK page のTF/波                       |            |
| 4.7 パニューの設定                               |            |
| 1.0 / / / / / / / / / / / / / / / / / / / | 41         |
| 410<ナビゲーション>を選択した場合                       | 41         |
| 5 お問い合わせ                                  |            |
| 6 クレジット ライセンス                             |            |
| 6.1 クレジット                                 |            |
| 6.2 ライセンス                                 |            |

目次

## 1 コンテンツの作成

## 1.1

上部のメニューから「コンテンツの追加」をクリックします。

| ▲ ダッシュポード コンテンツ サイト構築 テーマ 1                                                                                                    | ザー モジュール 環                                      | 景境設定 レポート                                | 区 Subscription<br>ヘルプ                            | n not active 🕹 |
|----------------------------------------------------------------------------------------------------|-------------------------------------------------|------------------------------------------|--------------------------------------------------|----------------|
| コンテンツの追加 Find content                                                                                                    |                                                 |                                          |                                                  |                |
| You are here:                                                                                                    |                                                 |                                          |                                                  | ナビ             |
| ここをクリック                                                                                                    |                                                 |                                          |                                                  | コンテ            |
| and the second second s |                                                 |                                          |                                                  | フィー            |
| Get a free 30 day trial of Drupal sup<br>If you have an Acquia Network subs<br>the Acquia Network modules too.                                                                                                    | t, enhanced content s<br>otion, connect now. Yo | search, comment s<br>ou can turn this me | bam blocking and more.<br>ssage off by disabling | キャ             |
| ビュー 編集 ショートカット                                                                                                    | 履歴コンタ                                           | タクト File br                              | owser                                            | Į.             |
| 履歴                                                                                                    |                                                 |                                          |                                                  | -              |
| 4週7時間                                                                                                    |                                                 |                                          |                                                  |                |
|                                                                                                    |                                                 |                                          |                                                  | 12             |
|                                                                                                    |                                                 |                                          |                                                  | 200            |

作成したいコンテンツタイプを選びます。

| ▲ Subscription not active よ<br>ダッシュポード コンテンツ サイト構築 テーマ ユーザー モジュール 環境設定 レポート ヘルプ                                                                                                    |
|----------------------------------------------------------------------------------------------------|
| コンテンツの追加 Find content                                                                                                    |
| コンテンツの追加 ⊙                                                                                                    |
| ホーム                                                                                                    |
| Get a free 30 day trial of Drupal support, enhanced content search, comment spam blocking and more. If Network subscription, connect now. You can turn this message off by disabling the Acquia Network modu |
| ここをクリック<br>Article<br>ニュースやブリース、プログのような時系列が重要なコンテンツには記事を使ってください。                                                                                                    |
| Basic page     「About the」のような、あまり更新されない内容の場合は 基本ページを使ってください。                                                                                                    |
| Book page<br>ブックには階層化されたナビゲーションが付属しており、ハンドブックやチュートリアルなどの用途に適しています。                                                                                                    |
| ビュー 編集 ショートカット 履歴 コンタクト File browser     印       履歴<br>コーポー発展から     日                                                                                                    |

まず Basic page を作成していきます。

## 1.3 Basic page の作成

コンテンツのタイトルと本文をそれぞれ入力します。 本文のテキストボックス内のアイコンで文字の装飾、表や画像の挿入ができます。

| isic pageの作成 ⊛                                                                                                    |                                                                             |
|----------------------------------------------------------------------------------------------------|-----------------------------------------------------------------------------|
| ホーム > コンテンツの追加                                                                                                    |                                                                             |
| Get a free 30 day trial of Drupal support, enhanced content search, comment span Network subscription, connect now. You can turn this message off by disabling the | 1 blocking and more. If you have an Acquia<br>2 Acquia Network modules too. |
| itle・<br>ページのター                                                                                                    | イトルを入力する                                                                    |
| 文 (概要を編集)                                                                                                    |                                                                             |
| ■ ソース 🚽 🖻 🎕 🍓 🦃 巻 🍫 🦛 🏦 🏩 🗐 🥔 🛅 🚍 🤤                                                                                                    | Ω                                                                           |
| B I U alle X <sub>2</sub> X <sup>2</sup> 注日 信 項 99 目 三 三 ■ 14 16 品 品 目<br>フォーマッマ フォンム マ サイマ A.▼ A.▼ ▲ 和                                                            | <b>≞</b>                                                                    |
| 本文を入力する                                                                                                    |                                                                             |
|                                                                                                    |                                                                             |
|                                                                                                    | テキストフォーマットに関する詳細情報 🖉                                                        |
| ・ウェブページアドレスと <u>メールスドレン・</u> 自動的にハイパーリンクに変換されます。<br>・ ウェブページアドレスと <del>、 ルスドレン・</del> 自動的にハイパーリンクに変換されます。                                                          |                                                                             |

テキストフォーマットは「Full HTML」、言語は「日本語」に変更します。

Full HTML に設定することでテキストボックス内の文字の装飾、表や画像が表示され見やすくなります。

また、テキストボックスの右下をクリックし、ドラッグすることで領域の大きさを 変えられます。

### 1.4 メニューの設定

メニューの設定をします。設定するとメニューリンクとして常に表示されます。 「メニューリンクの生成」にチェックをし、表示させたいタイトルや説明を入力し ます。

「上位の項目」では表示させたい場所を指定します。メインメニューおよびサブメ ニューにできます。

| Switch to plain text editor       アキストフォーマット Full HIML 「       アキストフォーマットに関する詳細情報         ・ ウェブペーソンアレスとメールアドレスは、自動的にハイパーリンクに変換されます。       アキストフォーマットに関する詳細情報         ・ ウェブページアドレスとメールアドレスは、自動的にハイパーリンクに変換されます。       チェーリンクを定め         日本語       「       チェーリンクを生成         アメトコーリンクを生成       メニューリンクを生成         メニューリンクのタイトル       アスト         アメウアフトライン       ソビメニューリンクのタイトル         ソビジョン教報       ビメニューリンクのタイトル         アスト       メニューリンクのタイトル         アスト       メニューリンクのタイトル         アスト       メニューリンクのタイトル         アスト       メニューリンクのシーム         パントの設定       メニューリンクの上をマウスがホパーしたときに表示されます。         日本の資格       「         パントの設定       「         パントの設定       「         パントの設定       「         パントの設定       「         パントの設定       「         パントの設定       「         パントの設定       「         パントの設定       「         パントの設定       「         パントの調査       「         パントの設定       「         パントの調査       「         パントのの目       「         パントの回り       「         パントのの目       「         小さなりエイト番号を持つメニューは大きなりエイト番号を持つ                                                                                                    | 追加 Find content                                                     |                                               |
|----------------------------------------------------------------------------------------------------|---------------------------------------------------------------------|-----------------------------------------------|
| witch to plain text editor                                                                                                    |                                                                     |                                               |
| Switch to plain text editor       デオストフォーマット「Full HTML」」       デオストフォーマットに関する詳細情報         ・ ウェブページアドレスとメールアドレスは、自動的にハイバーリンクに変換されます。       デオト       デオト<br>日本語                                                                                                    |                                                                     |                                               |
| Switch to plain text editor         デオストフォーマット 「Lul HTML 」         デオストフォーマットに関する詳細情報           ・ ウェブページアドレスとメールアドレスは、自動的にハイパーリンクに変換されます。         ・         ・         ・         ・         ・         ・         ・         ・         ・         ・         ・         ・         ・         ・         ・         ・         ・         ・         ・         ・         ・         ・         ・         ・         ・         ・         ・         ・         ・         ・         ・         ・         ・         ・         ・         ・         ・         ・         ・         ・         ・         ・         ・         ・         ・         ・         ・         ・         ・         ・         ・         ・         ・         ・         ・         ・         ・         ・         ・         ・         ・         ・         ・         ・         ・         ・         ・         ・         ・         ・         ・         ・         ・         ・         ・         ・         ・         ・         ・         ・         ・         ・         ・         ・         ・         ・         ・         ・         ・         ・         ・         ・         ・         ・         ・         ・ <t< td=""><td></td><td></td></t<>                                                                                                    |                                                                     |                                               |
| witch to plain text editor         テキストフォーマット Full 「         アキストフォーマットに関する詳細情報           ・ ウェブページアドレスとメールアドレスは、自動的にハイパーリンクに変換されます。         ・ テキストフォーマットに関する詳細情報           ・ ウェブページアドレスとメールアドレスは、自動的にハイパーリンクに変換されます。         ・ テェックのたつける           日本語<br>「         「            日本語<br>「         「            アックアウトライン<br>アンクアウトライン         (ビ ×ニューリンクのを生成)           ソビジョン術般<br>リビジョンなし         ×ニューリンクのタイトル           アスト         「           フジンクの設定<br>エイリアス・text         ×ニューリンクの上をマウスがホパーしたときに表示されます。           パローズド<br>化<br>図 ご         ・           パロスド<br>数         ・           見なりにつくりー31 0.043-21 +0900<br>定著 ebisswa<br>18         ・           見気 アジョン<br>形<br>()<br>()<br>()<br>()<br>()<br>()<br>()<br>()<br>()<br>()<br>()<br>()<br>()                                                                                                    |                                                                     |                                               |
| <b>テキストフォーマット Full TIML 「</b>                                                                                                    |                                                                     |                                               |
| テキストフォーマット Full エゴ       デキストフォーマットに関する詳細情報         ・ ウェブページアドレスと メールアドレスは、自動的にパイパーリンクに変換されます。            ・ 「おと (現本は自動的に折り返されます。             ・ 「おと (現本は自動的に折り返されます。             ・ 「おと (現本は自動的に折り返されます。             ・ 「おと (現本は自動的に折り返されます。             ・ 「「ホーローリンクを定め、             ・ 「「ホーローリンクを生成、         ・ 「ホーローリンクのタイトル         ・ 「スト         ・ 「スト         ・ 「スト         ・ 「ホーローリンクのタイトル         ・ 「スト         ・ 「スト         ・ 「スト         ・ 「ホーローリンクのタイトル         ・ 「スト         ・ 「スト         ・ 「スー         ・ 「スー         ・         ・         ・                                                                                                    | witch to plain text editor                                          |                                               |
| <ul> <li>ウェブページアドレスとメールアドレスは、自動的にバイパーリンクに変換されます。</li> <li>ウェジページアドレスとメールアドレスは、自動的にバイパーリンクに変換されます。</li> <li>デスト</li> <li>アメニューリンクを生成</li> <li>メニューの設定</li> <li>アメト</li> <li>アメト</li> <li>アスト</li> <li>アスト</li></ul>                                                                                                    | テキストフォーマット Full HTML                                                | テキストフォーマットに関する詳細情報                            |
| Image: Stream and Stream and S | <ul> <li>ウェブページアドレスとメールアドレスは、</li> <li>行と段落は自動的に折り返されます。</li> </ul> | 自動的にハイパーリンクに変換されます。                           |
| 画       チェックをつける         日本語       」         メニューの設定<br>テスト       マメニューリンクの生成、<br>メニューリンクのタイトル         プジタン方的な<br>リビジョンなし       メニューリンクのタイトル         リビジョンなし       アスト         URLエイリアスの設定<br>エイリアス: test       メニューリンクの上をマウスがホバーしたときに表示されます。         コメントの設定<br>クローズド       メニューリンクの上をマウスがホバーしたときに表示されます。         提覧オブション<br>調整       ウェイト<br>・<br>「」         「日本       「」         小さなウエイト番号を持つメニューよりも前に表示されます。                                                                                                    | - 17 - WALLIN HIMPERIC 2/1 / AGC 1000 78                            |                                               |
| 日本語       」         メニューリンクを生成         プックアウトライン         プジラン賞報         リビジョンなし         レにエイリアスの設定         マイリアス: test         コメントの設定         クローズド         投稿の情報<br>目付 2011-07-13 10:43:21 +0900         日教教プジョン<br>地報         「大山の項目<br>マイトン         マニート         小さなウエイト番号を持つメニューよりも前に表示されます。                                                                                                    | 語                                                                   | チェックをつける                                      |
| メニューの設定<br>テスト     メニューリンクを生成       プックアウトライン     メニューリンクのタイトル       リビジョンなし     テスト       リビジョンなし     原本       URLエイリアスの設定<br>エイリアス: test     BH       コメントの設定<br>クローズド     メニューリンクの上をマウスがホバーしたときに表示されます。       投気の情報<br>目付 2011-07-13 10:43:21 +0900<br>投稿 ebisavat     上位の項目<br>マイクメニュー>       大戦教子ジョン<br>細数     ウェイト<br>・ ・ ・ ・ ・ ・ ・ ・ ・ ・ ・ ・ ・ ・ ・ ・ ・ ・ ・                                                                                                     | 日本語                                                                 | <b>K</b>                                      |
| メニューリンクを生成       ブックアウトライン       リビジョン復祝<br>リビジョンなし       リビジョンなし       リビジョンなし       リビジョンなし       リビジョンなし       リビジョンなし       リビンコンの設定<br>エイリアス、test       コメントの設定<br>クローズド       クローズド       投稿で自該案での1.0(-43:21 +0900)<br>提報者を自該案です)       レ位の項目<br>マエイト<br>調整       ウェイト<br>・ 「」       ウェイト<br>・ 」       ウェイト<br>・ 」       小さなウェイト番号を持つメニューよりも前に表示されます。                                                                                                    |                                                                     |                                               |
| プックアウトライン       メニューリンクのタイトル         リビジョンなし       テスト         Uにユイリアスの設定<br>エイリアス: test       第         コメントの設定<br>クローズド       メニューリンクの上をマウスがホパーしたときに表示されます。         投稿の情報<br>日付 2011-07-13 10:43:21 +0900<br>日付 2011-07-13 10:43:21 +0900       上位の項目<br>マメインメニュー>         現載オブジョン<br><sub>掲載</sub> ウェイト<br>・ 「」         小さなウェイト番号を持つメニューは大きなウェイト番号を持つメニューよりも前に表示されます。                                                                                                    | ×ニューの設定<br>テスト                                                      | (マメニューリンクを生成)                                 |
| リビジョン作板     アスト       リビジョンなし     アスト       URLエイリアスの設定<br>エイリアス: test     ビビー       コメントの設定<br>クローズド     メニューリンクの上をマウスがホバーしたときに表示されます。       投稿の情報<br>目付 2011-07-13 10:43:21 +0900     ビ位の項目<br>マメインメニュー>       損数オブジョン<br>洞載     ウェイト<br>・       リビ     ・       小さなウェイト番号を持つメニューは大きなウェイト番号を持つメニューよりも前に表示されます。                                                                                                    | ブックアウトライン                                                           | メニューリンクのタイトル                                  |
| リビジョンなし         説明           URLエイリアスの設定<br>エイリアス: test            コメントの設定<br>クローズド         メニューリンクの上をマウスがホバーしたときに表示されます。           投稿の情報<br>日行 2011-07-13 10:43:21 +0900            支稿者 ebissant<br>場載            プローズド         ・           ウェイト<br>日本         ・           小さなウェイト番号を持つメニューは大きなウェイト番号を持つメニューよりも前に表示されます。                                                                                                    |                                                                     |                                               |
| BC ションなび         説明           URLエイリアスの設定<br>エイリアス:test         メニューリンクの上をマウスがホバーしたときに表示されます。           フントの設定<br>クローズド         メニューリンクの上をマウスがホバーしたときに表示されます。           グローズド         レ位の項目<br>マメインメニュー>           撮数オブション<br>海載         ウェイト<br>・<br>・<br>ウェイト           プレート<br>小さなウエイト番号を持つメニューは大きなウエイト番号を持つメニューよりも前に表示されます。                                                                                                    | リビジョン情報                                                             |                                               |
| URL <b>イリアスの設定</b><br>エイリアス: test<br>クローズド<br><b>メニューリンクの上をマウスがホバーしたときに表示されます。</b><br>メニューリンクの上をマウスがホバーしたときに表示されます。<br><b>上位の項目</b><br>(メインメニュー> ゴ)<br><b>提載オブジョン</b><br>掲載<br><b>ウェイト</b><br>小さなウエイト番号を持つメニューよりも前に表示されます。                                                                                                    | 7073740                                                             | 説明                                            |
| コメントの設定<br>クローズド     メニューリンクの上をマウスがホバーしたときに表示されます。       投稿の情報<br>日グ 2011-07-13 10:43:21 +0900<br>投稿者 ebisawa     上位の項目<br><オインメニュー>       現数オブジョン<br>掲載     ウェイト<br>・<br>小さなウエイト番号を持つメニューは大きなウエイト番号を持つメニューよりも前に表示されます。                                                                                                    | URLエイリアスの設定<br>エイリアス: test                                          |                                               |
| コメントの取定<br>クローズド     メニューリンクの上をマウスがホパーしたときに表示されます。       投稿の情報<br>日付 2011-07-13 10:43:21 +0900<br>投稿者 ebisawa     上位の項目<br><メインメニュー>       現数オブジョン<br>掲載     ウェイト<br>・<br>・<br>小さなウエイト番号を持つメニューは大きなウエイト番号を持つメニューよりも前に表示されます。                                                                                                    |                                                                     |                                               |
| 投稿の情報<br>日付 2011-07-13 10:43:21 +0900         上位の項目           「素数オブション<br>掲載         マメインメニュー>         」           プェイト<br>0 ・         」           小さなウェイト番号を持つメニューは大きなウェイト番号を持つメニューよりも前に表示されます。                                                                                                    | コメントの設定<br>クローズド                                                    | メニューリンクの上をマウスが木パーしたときに表示されます。                 |
| 上位の項目       日付 2011-07-13 10:43:21 +0900       投稿者 ebisawa       場載       ウェイト       リ、ウェイト       小さなウェイト番号を持つメニューは大きなウェイト番号を持つメニューよりも前に表示されます。                                                                                                    | 40.58                                                               |                                               |
| な(物有 coisawa<br>掲載オブジョン<br>掲載                                                                                                    | 2011-07-13 10:43:21 +0900                                           | 上位の項目                                         |
| <b>増数オブション</b><br>掲載    ウェイト                                                                                                    | 奴mm edisaWa                                                         |                                               |
| 0 ▼                                                                                                    | 掲載オプション<br><sup>掲載</sup>                                            | <b>ウ</b> ェイト                                  |
| 小さなウエイト番号を持つメニューは大きなウエイト番号を持つメニューよりも前に表示されます。                                                                                                    | 1.0 mW                                                              | 0 -                                           |
|                                                                                                    |                                                                     | 小さなウエイト番号を持つメニューは大きなウエイト番号を持つメニューよりも前に表示されます。 |
|                                                                                                    |                                                                     |                                               |
|                                                                                                    |                                                                     |                                               |

「ウェイト」ではメニュー内での表示順位を決めます。番号が小さいと左に、大きいと右に並びます。

同じ番号の場合は、作成日が新しいコンテンツが左になります。

| Take care of eve<br>中古車レンタカ- | <sup>ry car.</sup> 浜<br>ーでとっても格安なハンディレン | タカー              |                    |           | <b>≫</b> 7ォロ−   | @HandyRentaCar |  |
|------------------------------|-----------------------------------------|------------------|--------------------|-----------|-----------------|----------------|--|
| номе                         | キャンペーン・お得情報                             | <sup>車種・料金</sup> | <sup>слал</sup> ар | 会社情報<br>4 | <sup>79tz</sup> | ⊐>∮9F          |  |
| お仕事や                         | マアミリーで、車が                               | 必要なとき、           | 必要なだけ、長            | 長く借りると    | お得なレンタ          | カー!            |  |

#### 1.5 ブックアウトライン

ブックアウトラインの設定をします。

ブックとは Book page のことで、作成しているコンテンツをブックに追加すること ができます。

「ブック」で追加したいブックを選択します。

新しくブックを作成することもできます。その場合は作成しているこのコンテンツ が最上位となります。

すでに作成されたブックを選んだ場合、更に「上位の項目」を選択できます。 追加しない場合は<なし>のままにしておきます。

「ウェイト」ではブック内での表示順位を決めます。番号が小さいと上に、大きい と下に並びます。

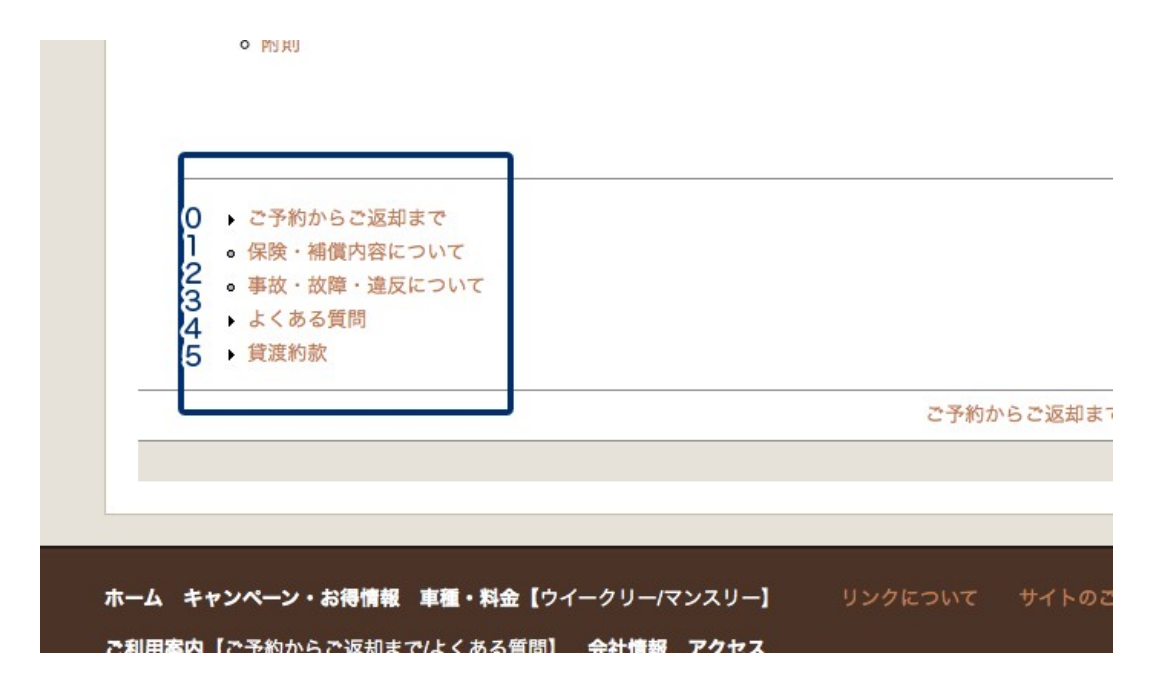

同じ番号の場合は、作成日が新しいコンテンツが下になります。

#### 1.6 リビジョン情報

リビジョン情報の設定をします。

複数人で作成している場合の連絡用、時間を空けて編集する場合の備忘録等として ログを残せます。

「新しいリビジョンの作成」にチェックをし、「リビジョンログメッセージ」のテ キストボックスに更新内容を入力します。

設定するとタブに「リビジョン」が追加され、そこをクリックするとリビジョンロ グメッセージが表示されます。

| ★<br>ダッシュボード コンテンツ サイト構築 テーマ ユーザー モジュール 環境設定 レポート ヘル                                                                                                    | 😢 Subscription not active ようこそ 🔜 さん ログアウト<br>ブ                                                         |
|----------------------------------------------------------------------------------------------------|----------------------------------------------------------------------------------------------------|
| コンテンツの追加 Find content                                                                                                    | ショートカットを編録                                                                                             |
| <i>テストの</i> リビジョン ⊛ ビュー                                                                                                    | アカウンド1号 ログアウト<br>編集 アウトライン リビジョン 履歴 翻訳<br>〇 1                                                          |
| Get a free 30 day trial of Drupal support, enhanced content search, comme Network subscription, connect now. You can turn this message off by disab                                                                                                    | ent spam blocking and more. If you have an Acquia<br>bling the Acquia Network modules too.             |
| リビジョンを使うと、コンテンツの複数パージョンの違いを確認したり、古いパージョンに復帰さ                                                                                                    | s せたりすることができます。                                                                                        |
| リビジョン<br>07/14/2011 - 09:50 - ebisawa<br>更新しました。                                                                                                    | 操作<br>現在のリビジョン                                                                                         |
| 07/13/2011 - 16:14 - ebisawa                                                                                                    | 戻す 削除                                                                                                  |
| Get a free 30 day triai of Drupal support, enhanced content search, comment span b<br>If you have an Acquia Network subscription, connect now. You can turn this message<br>the Acquia Network modules too.<br>ビュー 編集 アウトライン リビジョン 履歴 期駅<br>テストページです<br>編集しました | blocking and more.<br>e off by disabling<br>東日本大品便範提金<br>マヤッシーン<br>中本ホ+7世<br>レンタカー-ご利用で<br>200円の美援金を寄げ |

#### 1.7 URL エイリアスの設定

URL エイリアスの設定をします。

設定しない場合はコンテンツのタイトルが直接 URL となります。

| <b>☆</b><br>ダッシュポー | -ド コンテンツ サイ                                                      | 「ト構築 テーマ ニ                                       | ユーザー モジュール                                         | 環境設定 レポー                                             | トーヘルプ                                                                  | Subscription not active                             | ようこそさん                                    | ログアウト       |
|--------------------|------------------------------------------------------------------|--------------------------------------------------|----------------------------------------------------|------------------------------------------------------|------------------------------------------------------------------------|-----------------------------------------------------|-------------------------------------------|-------------|
| コンテンツの             | D追加 Find content                                                 |                                                  |                                                    |                                                      |                                                                        |                                                     |                                           | ショートカットを    |
|                    |                                                                  |                                                  |                                                    |                                                      |                                                                        |                                                     |                                           | 9 F<br>4001 |
|                    |                                                                  |                                                  |                                                    |                                                      |                                                                        |                                                     |                                           | 11.         |
|                    | Switch to plain text<br>テキストフォーマット<br>・ ウェブページアドレ<br>・ 行と段落は自動的に | editor<br>Full HTML ・<br>スとメールアドレスは、<br>折り返されます。 | 自動的にハイパーリング                                        | クに変換されます。                                            |                                                                        | テキストフォーマ                                            | ?ットに関する詳細情報(                              | 0           |
|                    | <b>言語</b><br>日本語                                                 |                                                  |                                                    | 2                                                    | チェック                                                                   | を外す                                                 |                                           |             |
|                    | メニューの設定<br>・・・・・・・・・・・・・・・・・・・・・・・・・・・・・・・・・・・・                  | リッシーク                                            | Automatic<br>An alias w<br>this option             | alias<br>ill be generated fo<br>h. To control the fo | you. If you wish<br>rmat of the gene                                   | to create your own alia<br>rated aliases, see the U | is below, uncheck<br>RL alias patterns.   |             |
|                    | ジョン情報                                                            |                                                  | URLエイリア                                            | ス                                                    |                                                                        |                                                     |                                           |             |
|                    | リ<br><b>URLエイリアスの設</b><br>エイリアス: test                            | E                                                | Test<br><u> 時存パスの代</u><br>を作成するな<br>(スラッシュ)<br>hra | o <u>りに使用したいパ</u><br>ら"about" と入力しま<br>は付けないようにし     | 3 <u>の別名を 3 カレス</u><br>(す。 パス( <sup>*</sup> 定に<br>,てください <sup>**</sup> | てください。例えば「サイ<br>には相対パスを使用し、さ<br>しく指定されないとURLエ       | イトについて」のページ<br>らにパスの最後に "/"<br>イリアスは動作しませ |             |
|                    | コメントの設定<br>クローズド                                                 |                                                  |                                                    |                                                      |                                                                        | 3URLにした                                             | い英数字を                                     | 入力          |
|                    | 投稿の情報<br>ebisawa 作成                                              |                                                  |                                                    |                                                      |                                                                        |                                                     |                                           |             |
|                    | <b>掲載オプション</b><br>掲載                                             |                                                  |                                                    |                                                      |                                                                        |                                                     |                                           |             |
|                    | 保存プリ                                                             | -ビュー                                             |                                                    |                                                      |                                                                        |                                                     |                                           | ſ.          |

「Automatic alias」のチェックを外して URL にしたい英数字を入力します。

例えば「サイトについて」のコンテンツを作成するなら"about" 等と入力してください。

前後に "/"(スラッシュ)は付けないようにしてください。

設定するとURLは以下のようになります。 末尾の英数字がURLエイリアスで設定された部分です。

http://www.\_\_\_\_.co.jp/test

ũ

#### 1.8 コメントの設定

作成したコンテンツにコメント欄をつける設定をします。

「オープン」にチェックすると、作成したコンテンツの下部に「コメントを追加」 が表示されます。権限を持つユーザーのみがコメントできます。

デフォルトは「クローズド」になっています。

オープンしたあとにクローズドすると既につけられたコメントは表示されたままに なります。

コメントを表示させたくない場合は「非表示」にチェックをします。

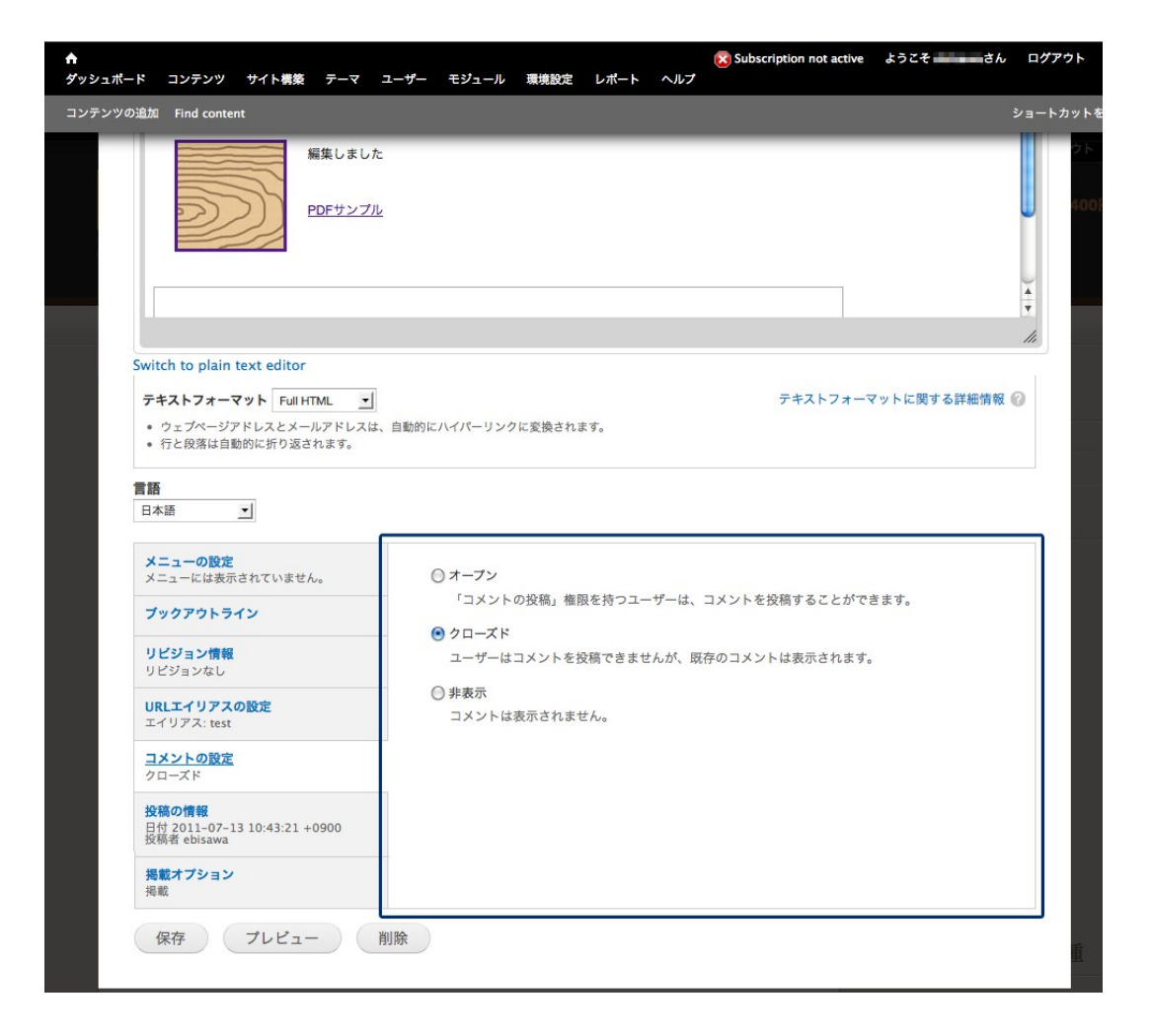

#### **1.9** 投稿者の情報

投稿者の情報を設定します。

「投稿者」のテキストボックスに投稿者の名前を入力します。 デフォルトの名前はログインした際のユーザーアカウントです。 空欄にしますと Anonymous(匿名)となります。

「投稿日時」で作成日時や表示形式を変更できます。 保存時の日時を使う場合は空欄にしておきます。

#### 1.10 掲載オプション

掲載オプションの設定をします。

デフォルトは「掲載」にチェックがされています。 これを外すと非掲載となり、サイト上に表示されなくなります。

「フロントページへ掲載」にチェックをすると、トップページに本文の冒頭とリンクが表示されます。

最新記事を表示したい場合に設定します。

「リスト上部に固定」は Book page の場合の下位ページメニュー、「フロントページへ掲載」にチェックした場合に適用されます。

入力・設定を終えたら「保存」をクリックします。

| マッの追加 Find content                                                                                                    | ý=-                                                                                                    |
|----------------------------------------------------------------------------------------------------|----------------------------------------------------------------------------------------------------|
|                                                                                                    |                                                                                                    |
|                                                                                                    |                                                                                                    |
|                                                                                                    |                                                                                                    |
|                                                                                                    |                                                                                                    |
|                                                                                                    |                                                                                                    |
|                                                                                                    |                                                                                                    |
|                                                                                                    |                                                                                                    |
|                                                                                                    |                                                                                                    |
| Switch to plain text editor                                                                                                    |                                                                                                    |
| テキストフォーマット Full HTML                                                                                                    | テキストフォーマットに関する詳細情報 🕜                                                                                                    |
| <ul> <li>ウェブページアドレスとメールアドレ</li> </ul>                                                                                                    | シスは、自動的にハイパーリンクに変換されます。                                                                                                    |
| • 行と段落は自動的に折り返されます。                                                                                                    |                                                                                                    |
| <b>言語</b><br>日本語                                                                                                    |                                                                                                    |
| <b>言語</b><br>日本語<br>メニューの設定<br>メニューには表示されていません。                                                                                                    | Automatic alias An alias will be generated for you. If you wish to create your own alias below, uncheck this option. To control the format of the generated aliases see the LIRL alias patterns                                                                                                    |
| <b>言語</b><br>日本語 ▲<br>メニューの設定<br>メニューには表示されていません。<br>ブックアウトライン                                                                                                    | Automatic alias<br>An alias will be generated for you. If you wish to create your own alias below, uncheck<br>this option. To control the format of the generated aliases, see the URL alias patterns.                                                                                                    |
| <b>言語</b><br>日本語 ▲<br>メニューの設定<br>メニューには表示されていません。<br>ブックアウトライン<br>リビジョン情報                                                                                                    | Automatic alias     An alias will be generated for you. If you wish to create your own alias below, uncheck     this option. To control the format of the generated aliases, see the URL alias patterns.     URLエイリアス     Inst                                                                                                    |
| 言語<br>日本語 ▲ メニューの設定<br>メニューには表示されていません。 ブックアウトライン リビジョン情報<br>リビジョンなし                                                                                                    | <ul> <li>Automatic alias</li> <li>An alias will be generated for you. If you wish to create your own alias below, uncheck this option. To control the format of the generated aliases, see the URL alias patterns.</li> <li>URLエイリアス         Itest         既存パスの代わりに使用したいパスの別名を入力してください。例えば「サイトについて」のページ     </li> </ul>                                                                                                    |
| 言語 日本語 ▲<br>メニューの設定<br>メニューには表示されていません。<br>ブックアウトライン<br>リビジョン信報<br>リビジョンなし<br>URLエイリアスの設定<br>エイリアス:test                                                                                                    | ○ Automatic alias<br>An alias will be generated for you. If you wish to create your own alias below, uncheck<br>this option. To control the format of the generated aliases, see the URL alias patterns.<br>URLIイリアス<br>Test<br>取存パスの代わりに使用したいパスの別名を入力してください。例えば「サイトについて」のページ<br>を作成するなら「about" と入力します。パスの指定には相対パスを使用し、さらにパスの最後に"/"<br>(スラッシュ) は付けないようとしてくださっ。正しく相定されないとURLエイリアスは動作しませ                                                 |
| 言語 日本語 ▲<br>メニューの設定<br>メニューには表示されていません。<br>ブックアウトライン<br>リビジョン情報<br>リビジョンなし<br>URLエイリアスの設定<br>エイリアス、test<br>コメントの設定                                                                                         | ○ Automatic alias<br>An alias will be generated for you. If you wish to create your own alias below, uncheck<br>this option. To control the format of the generated aliases, see the URL alias patterns.<br>URLIT/UPZ<br>Tost<br>取存パスの代わりに使用したいパスの別名を入力してください。例えば「サイトについて」のページ<br>を作成するなら「about" と入力します。パスの指定には相対パスを使用し、さらにパスの最後に "/"<br>(スラッシュ) は付けないようにしてください。 正しく指定されないとURLエイリアスは動作しませ<br>ん。                                        |
| 言語 日本語 ▲<br>メニューの設定<br>メニューには表示されていません。<br>ブックアウトライン<br>リビジョン物<br>リビジョンなし<br>URLエイリアスの設定<br>エイリアス: test<br>コメントの設定<br>クローズド                                                                                | <ul> <li>□ Automatic alias</li> <li>An alias will be generated for you. If you wish to create your own alias below, uncheck this option. To control the format of the generated aliases, see the URL alias patterns.</li> <li>URLIT/UPZ</li> <li>test</li> <li>取存パスの代わりに使用したいパスの別名を入力してください。例えば「サイトについて」のページ<br/>を作成するなら"about" と入力します。パスの指定には相対パスを使用し、さらにパスの最後に "/"<br/>(スラッシュ) は付けないようにしてください。 正しく指定されないとURLエイリアスは動作しません。</li> </ul> |
| 言語       日本語       メニューの設定       メニューには表示されていません。       ブックアウトライン       リビジョン情報       リビジョンなし       URLエイリアスの設定       エイリアス: test       コメントの設定       クローズド       投稿の情報       eblsawa 作成                   | <ul> <li>□ Automatic alias</li> <li>An alias will be generated for you. If you wish to create your own alias below, uncheck this option. To control the format of the generated aliases, see the URL alias patterns.</li> <li>URLIT/UPZ</li> <li>Itest</li> <li></li></ul>                                                                                                    |
| 言語 日本語 」<br>メニューの設定 メニューには表示されていません。<br>ブックアウトライン<br>リビジョン信報 リビジョンなし<br>URLエイリアスの設定 エイリアス: test<br>コメントの設定 クローズド<br>投稿の情報 ebisawa 作成<br>ここをと                                                               | ○ Automatic alias<br>An alias will be generated for you. If you wish to create your own alias below, uncheck<br>this option. To control the format of the generated aliases, see the URL alias patterns.<br>URLIT/UPZ<br>Totet<br>既存パスの代わりに使用したいパスの別名を入力してください。例えば「サイトについて」のページ<br>を作成するなら"about" と入力します。パスの指定には相対パスを使用し、さらにパスの最後に "/"<br>(スラッシュ)は付けないようにしてください。正しく指定されないとURLIT/UPZAL動作しませ<br>ん。                                       |
| 言語       日本語       メニューの設定       メニューには表示されていません。       ブックアウトライン       リビジョン情報       リビジョンなし       RLLエイリアスの設定       イリアス: test       コメントの設定       クローズド       投稿の情報       ebisar/7ションョン       実職数プジョンすい | ○ Automatic alias An alias will be generated for you. If you wish to create your own alias below, uncheck this option. To control the format of the generated aliases, see the URL alias patterns. URLIT/UPZ Tote                                                                                                    |

これで Basic page が作成できました。

| ou are here: ホーム                                                |                                                                                                    |
|-----------------------------------------------------------------|----------------------------------------------------------------------------------------------------|
| テスト                                                             |                                                                                                    |
| ✓ Basic page テスト                                                | ・が作成されました。                                                                                                    |
| Get a free 30 day to<br>If you have an Acq<br>the Acquia Networ | trial of Drupal support, enhanced content search, comment spam blocking and more.<br>quia Network subscription, connect now. You can turn this message off by disabling<br>rk modules too. |
| ビュー 編集                                                          | アウトライン 履歴 翻訳                                                                                                    |
| ストページです                                                         |                                                                                                    |
|                                                                 |                                                                                                    |
|                                                                 |                                                                                                    |
|                                                                 |                                                                                                    |
|                                                                 |                                                                                                    |
|                                                                 |                                                                                                    |
|                                                                 |                                                                                                    |

## 1.13 Article の作成

「コンテンツの追加」で Article を選びます。

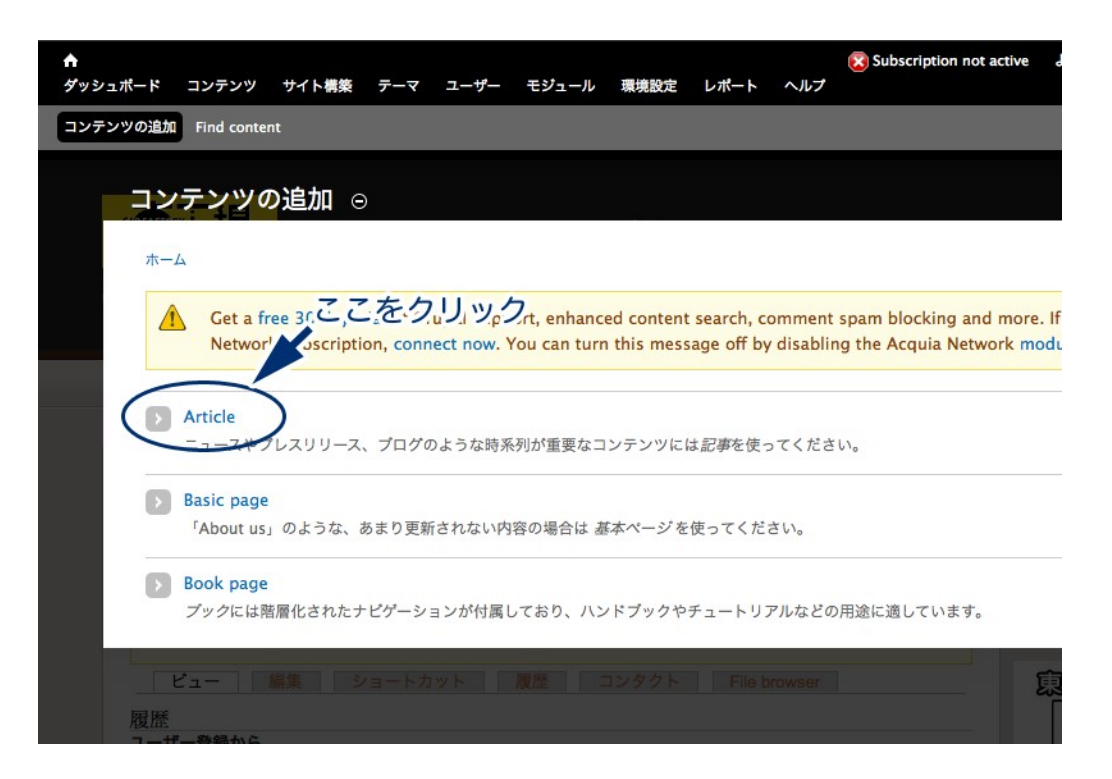

Basic page 同様にテキストフォーマットと言語を変更し、コンテンツのタイトルと 本文をそれぞれ入力します。

各種設定もそれぞれ同様に設定していきます。

#### 1.14 タグと画像

「Tags」でコンテンツにタグをつけることができます。 タグをつけることで複数のコンテンツをカテゴリー分けできます。 カンマで区切って複数のタグをつけることもできます。

「画像」ではコンテンツの上部に表示させたい画像を指定できます。 画像を選んで「アップロード」をクリックします。

| <b>A</b> |                                                                                              |                                                                                                 |                            |           | (   | Subscription not active | ようこそ ebisawaさん | ログアウト        |
|----------|----------------------------------------------------------------------------------------------|-------------------------------------------------------------------------------------------------|----------------------------|-----------|-----|-------------------------|----------------|--------------|
| ダッシュポ・   | ード コンテンツ サ                                                                                   | イト構築 テーマ コ                                                                                      | Lーザー モジュール                 | 環境設定 レポート | ヘルプ |                         |                |              |
| コンテンツ    | の追加 Find content                                                                             |                                                                                                 |                            |           |     |                         |                | ショートカットを編    |
|          |                                                                                              |                                                                                                 |                            |           |     |                         |                | 2 F<br>400F3 |
|          | body p                                                                                       |                                                                                                 |                            |           |     |                         |                | 1.           |
|          | Switch to plain tex                                                                          | t editor                                                                                        |                            |           |     |                         |                | _            |
|          | テキストフォーマッ<br>・ ウェブページアド<br>・ 行と段落は自動的                                                        | ▶ Full HTML ▼<br>スとメールアドレスは、<br>こ折り返されます。                                                       | 自動的にハイパーリング                | クに変換されます。 |     | テキストフォーマ                | マットに関する詳細情報 (  | 0            |
|          | Tags                                                                                         |                                                                                                 | <u> () /     พ</u> /       | して両像を     | います |                         |                |              |
|          | Enter a comma-sepa<br>画像<br>Upload an image to<br>ファイルは 20 MB 以<br>利用可能な拡張子: pn<br>言語<br>日本語 | arated list of words<br>選択<br>go with <del>lits art</del> Cle.<br>下のサイズでなければれ<br>g glf jpg jpeg | マップロード<br>アップロード<br>なりません。 | )ここをクリ    | ック  |                         |                |              |
|          | メニューの設定<br>メニューには表示され<br>ブックアウトライン                                                           | ていません。                                                                                          | □ メニューリ                    | ンクを生成     |     |                         |                |              |
|          | <b>リビジョン情報</b><br>リビジョンなし                                                                    |                                                                                                 |                            |           |     |                         |                |              |
|          | URLエイリアスの設<br>Automatic alias                                                                | 定                                                                                               |                            |           |     |                         |                | ſĹ           |
|          |                                                                                              |                                                                                                 |                            |           |     |                         |                |              |

画像をアップロードするとプレビューが表示されます。

別の画像をアップロードしたい場合は「削除」をクリックし、アップロードし直し てください。

「代替文字列」には画像の名前やキャッチコピー等を入力します。

| <b>A</b> |                                        |                         |            |        | Subscription not active | ようこそ ebisawaさん | ログアウト    |    |
|----------|----------------------------------------|-------------------------|------------|--------|-------------------------|----------------|----------|----|
| ダッシュポー   | -ド コンテンツ サイト構築 テーマ                     | ユーザー モジュール              | 環境設定 レポー   | トーヘルプ  |                         |                |          |    |
| コンテンツの   | D追加 Find content                       |                         |            |        |                         |                | ショートカットを | 編集 |
|          |                                        |                         |            |        |                         |                | 2 F      |    |
|          |                                        |                         |            |        |                         |                | 1000     |    |
|          |                                        |                         |            |        |                         |                |          |    |
|          |                                        |                         |            |        |                         |                |          |    |
|          |                                        |                         |            |        |                         |                |          |    |
|          | body p                                 |                         |            |        |                         |                | 11.      |    |
|          | Switch to plain text editor            |                         |            |        |                         |                |          |    |
|          | テキストフォーマット Full HTML                   | ·                       |            |        | テキストフォーマ                | マットに関する詳細情報(   | 0        |    |
|          | <ul> <li>ウェブページアドレスとメールアドレス</li> </ul> | は、自動的にハイパーリン            | クに変換されます。  |        |                         |                |          |    |
|          | <ul> <li>17と投落は日期的に折り返されます。</li> </ul> |                         |            |        |                         |                |          |    |
|          | Tags                                   |                         | 18         |        |                         |                |          |    |
|          | Enter a comma-separated list of word   | s to describe your cont | tent.      |        |                         |                |          |    |
|          |                                        |                         |            |        |                         |                |          |    |
|          | 画像                                     | No.                     |            |        |                         |                |          |    |
|          | bk_sailer.jpg (                        | 42.56 KB) 削除            |            |        |                         |                |          |    |
|          | 代替义子列                                  |                         |            |        |                         |                |          |    |
|          | このテキストは、音                              | =読み上げソフト・検索:            | エンジン・画像がロー | ドできない際 | 、などに利用されます。             |                |          |    |
|          | Upload an image to go with this articl | e.                      |            |        |                         |                |          |    |
| L L      |                                        |                         |            |        |                         |                |          |    |
|          |                                        |                         |            |        |                         |                |          |    |
|          |                                        |                         |            |        |                         |                |          |    |
|          | <b>メニューの設定</b><br>メニューには表示されていません。     |                         | リンクを生成     |        |                         |                |          |    |
|          | ブックアウトライン                              |                         |            |        |                         |                |          |    |
|          | リビジョン情報<br>Automatic allas             |                         |            |        |                         |                | -        |    |
|          |                                        |                         |            |        |                         |                |          |    |

入力・設定を終えたら「保存」をクリックします。

これで Article が作成できました。

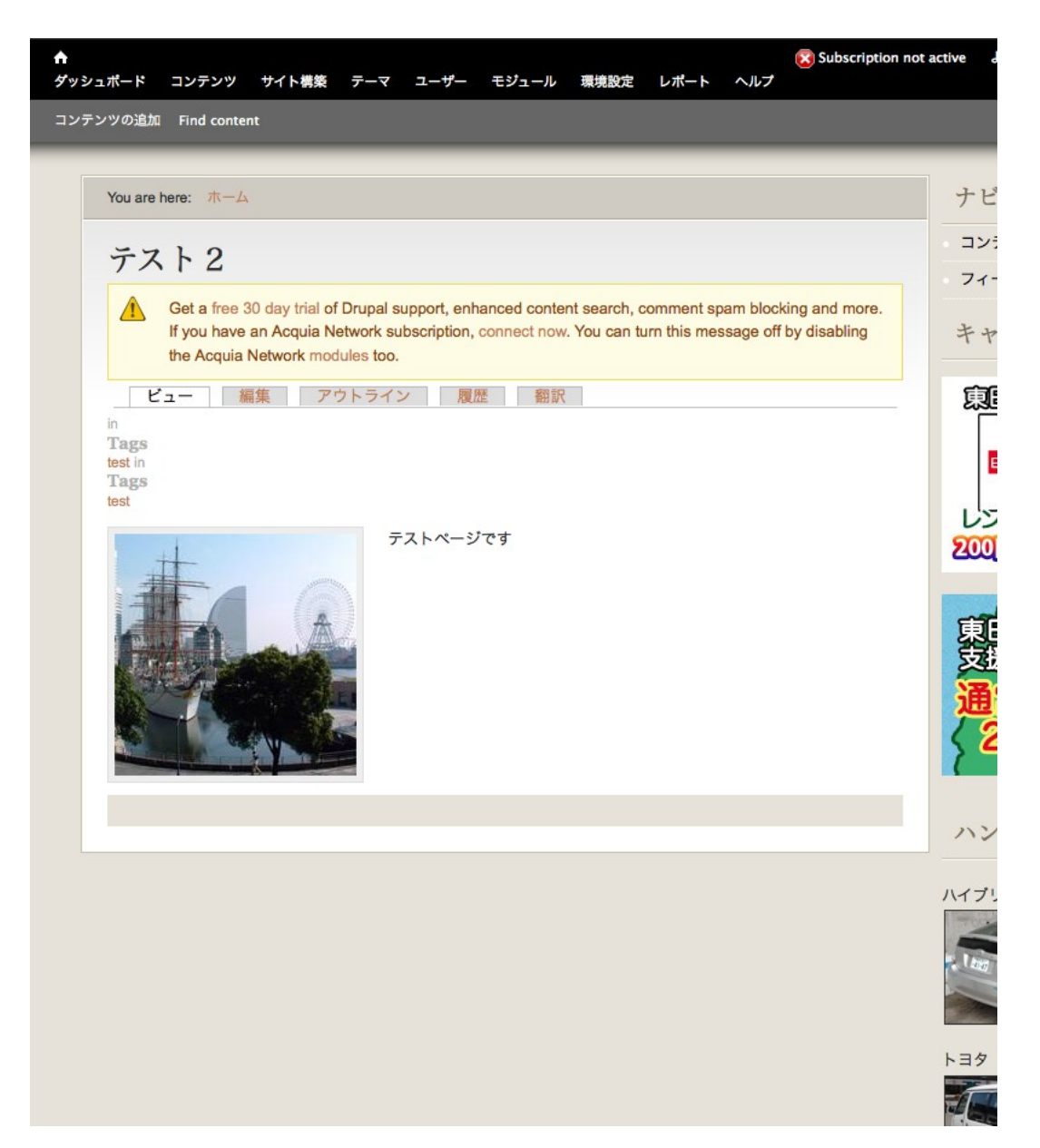

## 1.17 Book page の作成

「コンテンツの追加」で Book page を選びます。

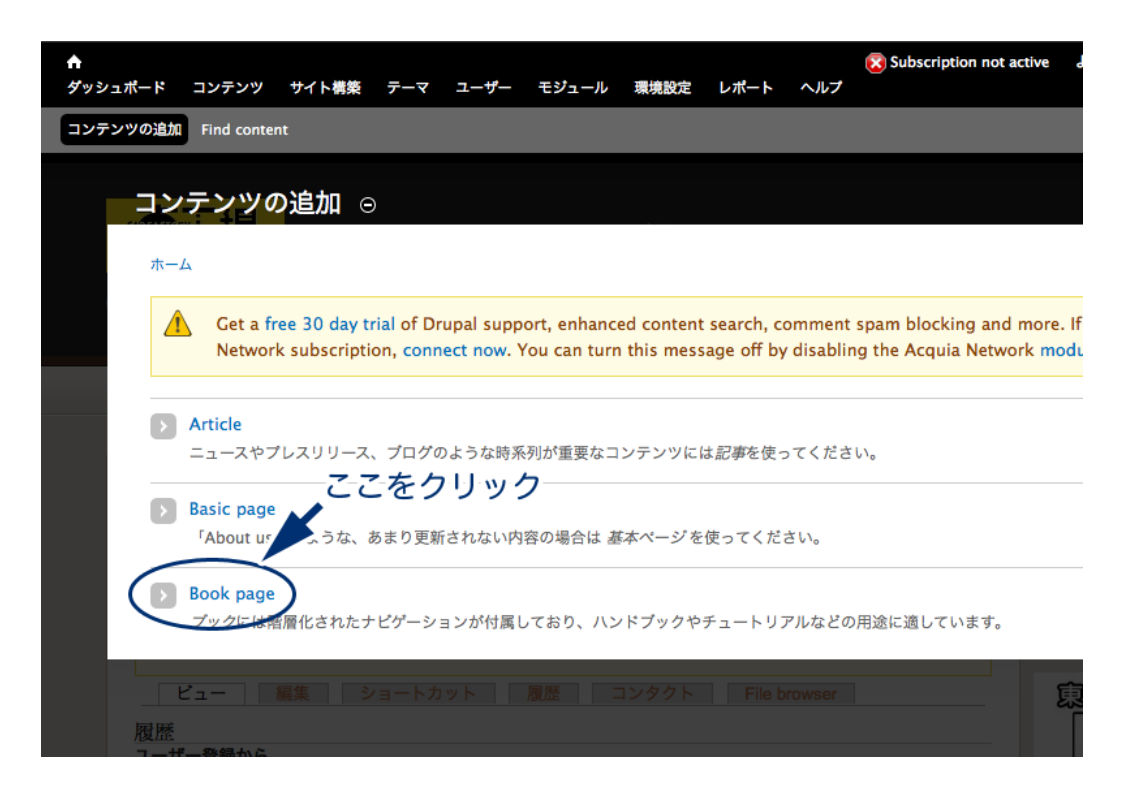

Basic page、Article 同様にテキストフォーマットと言語を変更し、コンテンツのタイトルと本文をそれぞれ入力します。 各種設定もそれぞれ同様に設定していきます。

「ブックアウトライン」で<新しいブックを作成>を選びます。 ここで設定していない場合は下位ページを作成できません。

| メニューの設定<br>メニューには表示されていません。           | ブック                                                                                                    |
|---------------------------------------|----------------------------------------------------------------------------------------------------|
|                                       | <新しいブックを作成> ▼                                                                                             |
| ブックアウトライン                             |                                                                                                    |
| <b>リビジョン情報</b><br>リビジョンなし             | このページがこのブック内の最上位ページとなります。                                                                                 |
| <b>URLエイリアスの設定</b><br>Automatic alias | ウェイト<br>0 <u>-</u>                                                                                        |
| <b>コメントの設定</b><br>クローズド               | 同じ階層にあるページ間での表示順位を決める、ウェイトを指定してください。ウェイトの数値が小<br>さいほど上部に、大きいほど下部に配置されます。 同じ場合には、タイトルのアルファベット順に配<br>置されます。 |
| <mark>投稿の情報</mark><br>ebisawa 作成      |                                                                                                    |
| <b>掲載オブション</b><br>掲載                  |                                                                                                    |

入力・設定を終えたら「保存」をクリックします。

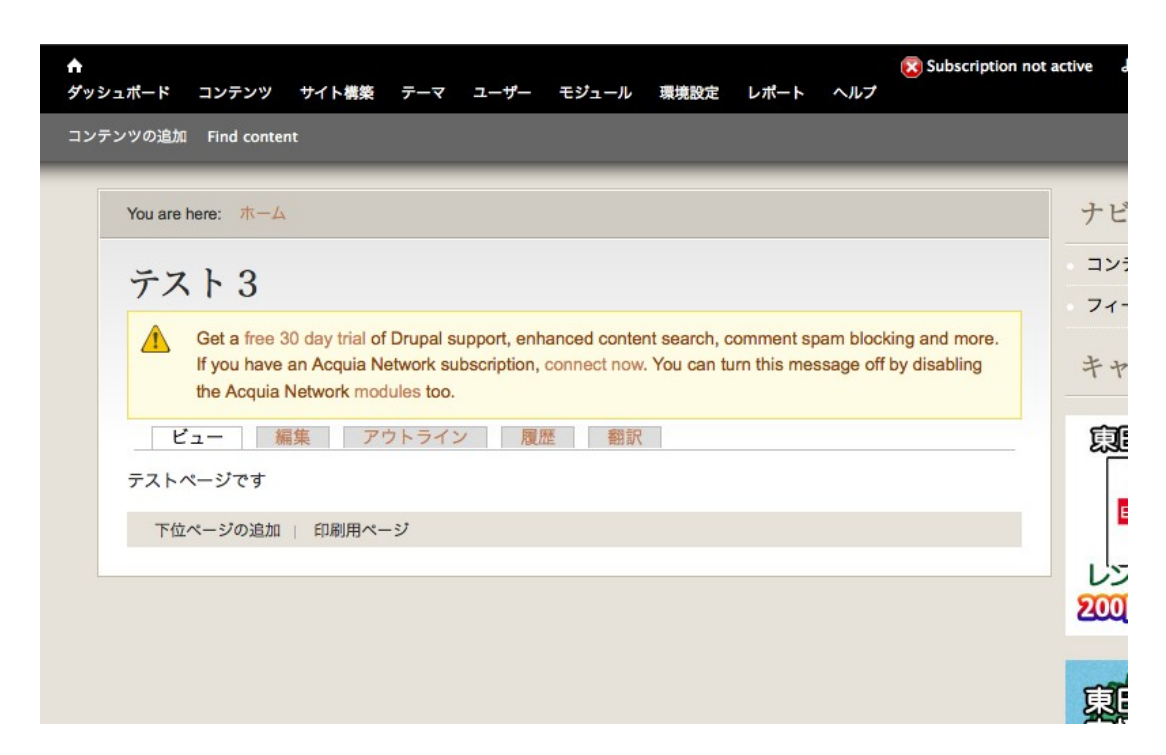

これで Book page が作成できました。

#### 1.19 下位ページの追加

「下位ページの追加」をクリックし、エディターを開きます。

| ★ Subscription n<br>ダッシュボード コンテンツ サイト構築 テーマ ユーザー モジュール 環境設定 レポート ヘルプ                                                                                                    | ot active d |
|----------------------------------------------------------------------------------------------------|-------------|
| コンテンツの追加 Find content                                                                                                    |             |
| You are here: ホーム                                                                                                    | ナビ          |
| テスト3                                                                                                    | כב          |
| Get a free 30 day trial of Drupal support, enhanced content search, comment spam blocking and more.<br>If you have an Acquia Network subscription, connect now. You can turn this message off by disabling<br>the Acquia Network modules too. | 71-         |
| ビュー 編集 ここをクリック 翻訳<br>テストページです                                                                                                    | Į.          |
| 下位ページの追加」の刷用ページ                                                                                                    | E           |
|                                                                                                    | 200         |
|                                                                                                    | 東           |

Book page 同様にテキストフォーマットと言語を変更し、ページのタイトルと本文 をそれぞれ入力します。

各種設定もそれぞれ同様に設定していきます。

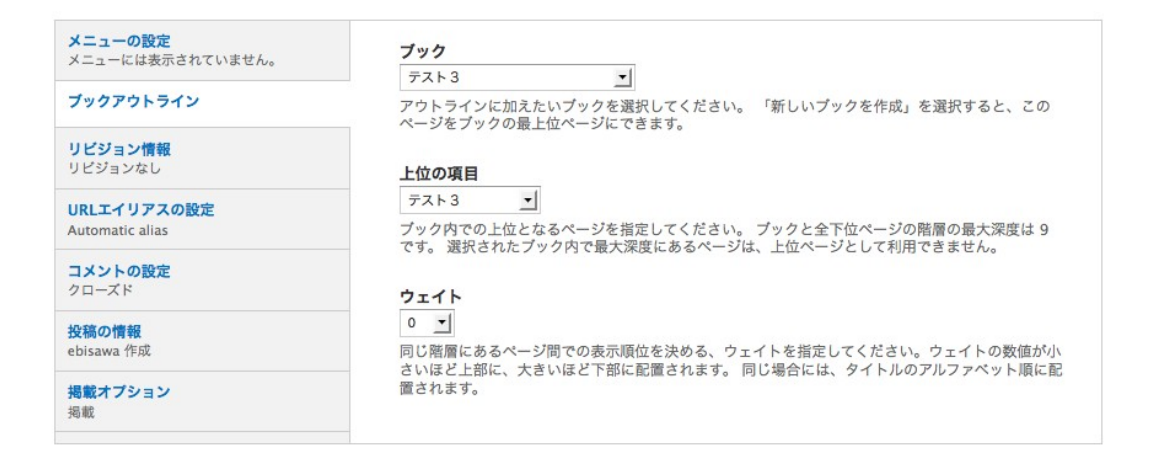

ブックアウトラインはこのようになっています。 新しいブックの作成や上位項目の変更ができます。

入力・設定を終えたら「保存」をクリックします。

下位ページはこのようにブックのメニューにリンクされます。

| You are here: TR-A                                                        |                                                                                                    |
|---------------------------------------------------------------------------|----------------------------------------------------------------------------------------------------|
| テフト3                                                                      |                                                                                                    |
| 771.0                                                                     |                                                                                                    |
| Get a free 30 day trial of<br>If you have an Acquia the Acquia Network mo | of Drupal support, enhanced content search, comment spam blocking and more.<br>Network subscription, connect now. You can turn this message off by disabling<br>odules too. |
| ビュー 編集 フ                                                                  | マウトライン 履歴 翻訳                                                                                                    |
| テストページです                                                                  |                                                                                                    |
|                                                                           |                                                                                                    |
| ▶ 下位ページ1                                                                  |                                                                                                    |
| 下位~~~~~~~~~~~~~~~~~~~~~~~~~~~~~~~~~~~~                                    | 下位ページメニュー                                                                                                    |
| <ul> <li>         ・<br/>・<br/>・</li></ul>                                 |                                                                                                    |
| <ul> <li>下位ページ3</li> </ul>                                                |                                                                                                    |

下位ページの更に下位にページを作成することもできます。

| シュポード コンテンツ サイト構築                                                        | ミテーマ ユーザー                                                    | モジュール                           | 環境設定                      | レポート                      | ヘルプ                    | Subscription not               | t acti |
|--------------------------------------------------------------------------|--------------------------------------------------------------|---------------------------------|---------------------------|---------------------------|------------------------|--------------------------------|--------|
| テンツの追加 Find content                                                      |                                                              |                                 |                           |                           |                        |                                |        |
|                                                                          |                                                              |                                 |                           |                           |                        |                                |        |
| You are here: ホーム » テス                                                   | × 3                                                          |                                 |                           |                           |                        |                                |        |
| 下任 . 1                                                                   |                                                              |                                 |                           |                           |                        |                                |        |
| 「世ンーシ」                                                                   |                                                              |                                 |                           |                           |                        |                                |        |
| Get a free 30 day trial<br>If you have an Acquia<br>the Acquia Network m | of Drupal support, en<br>Network subscription<br>odules too. | hanced conten<br>, connect now. | t search, c<br>You can tu | omment sp<br>irn this mes | oam block<br>ssage off | king and more.<br>by disabling |        |
|                                                                          | 「フトノイン」相                                                     | 開いて                             |                           |                           |                        |                                |        |
| 下位ページテスト                                                                 |                                                              |                                 |                           |                           |                        |                                |        |
| ● 下位ページ4                                                                 |                                                              |                                 |                           |                           |                        |                                |        |
| 《テスト3                                                                    |                                                              | F                               |                           |                           |                        | 下位ページ4、                        |        |
| 下位ページの追加 印刷用                                                             | ページ                                                          |                                 |                           |                           |                        |                                |        |
|                                                                          |                                                              |                                 |                           |                           |                        |                                |        |
|                                                                          |                                                              |                                 |                           |                           |                        |                                |        |

URL エイリアスを設定する場合は、下記のように設定することを推奨します。

| An alias will be gene<br>this option. To contr           | ated for you. If you wish to create your own alias below, unc<br>I the format of the generated aliases, see the URL alias patte | heck<br>erns.           |
|----------------------------------------------------------|----------------------------------------------------------------------------------------------------|-------------------------|
| URLエイリアス                                                 |                                                                                                    |                         |
| test3/test1/test4                                        |                                                                                                    |                         |
| 成行れるなら"about" る<br>を作成するなら"about" る<br>(スラッシュ)は付けな<br>ん。 | 入力します。 パスの指定には相対パスを使用し、さらにパスの最<br>ようにしてください。 正しく指定されないとURLエイリアスは動                                                               | 0人(二)<br>後に "//<br>作しま1 |

下位ページが上位ページのディレクトリ内に入るようにすると、分かりやすいペー ジ構成になります。

Book page(テスト3)test3 ト下位ページ1 test3/test1 | 「下位ページ4 test3/test1/test4 ト下位ページ2 test3/test2 「下位ページ3 test3/test3

実際の下位ページ4の URL は以下のようになります。

http://www.\_\_\_\_.co.jp/test3/test1/test4 😭 🔻 💙

## 2 ブロックの追加

ブロックとは、コンテンツを構成している一つ一つの領域のことです。

ヘッダーやフッター、メニュー、今まで書いてきたコンテンツの本文もコンテンツとい うブロックの中に表示されています。

|                                                         |                                                                                     | Subscription no   | ot active ようこそ ebisawaさん ログアウト |
|---------------------------------------------------------|-------------------------------------------------------------------------------------|-------------------|--------------------------------|
| フッティンツの追加 Find contant                                  | アーマ ユーザー モジュール 環境設定                                                                 |                   | ショートナルトを編集                     |
| コンテンクの近辺山 Find content                                  |                                                                                     |                   |                                |
| プロックリージョンの表示を終了する                                       |                                                                                     |                   | アカウント情報   ログアウト                |
|                                                         |                                                                                     |                   | header                         |
|                                                         |                                                                                     |                   |                                |
|                                                         |                                                                                     |                   |                                |
| primary menu                                            |                                                                                     |                   |                                |
|                                                         |                                                                                     |                   |                                |
|                                                         |                                                                                     |                   |                                |
| showcase                                                |                                                                                     |                   |                                |
|                                                         |                                                                                     |                   |                                |
|                                                         |                                                                                     |                   |                                |
| You are here: ホーム                                       |                                                                                     | left sidebar      | right sidebar                  |
| ホーム                                                     |                                                                                     |                   |                                |
|                                                         |                                                                                     |                   |                                |
| Get a free 30 day trial of E<br>comment spam blocking a | Drupal support, enhanced content search,<br>and more. If you have an Acquia Network |                   |                                |
| subscription, connect now                               | . You can turn this message off by disabli                                          | ng the            |                                |
| Acquia Network modules                                  | 100.                                                                                |                   |                                |
| help                                                    |                                                                                     |                   |                                |
| content                                                 |                                                                                     |                   |                                |
|                                                         |                                                                                     |                   |                                |
| main bottom one                                         | main bottom two                                                                     | main bottom three | main bottom four               |
|                                                         |                                                                                     |                   |                                |
| footer one                                              | footer two                                                                          | footer three      | footer four                    |
|                                                         |                                                                                     |                   |                                |
| closure                                                 |                                                                                     |                   |                                |
|                                                         |                                                                                     |                   |                                |
|                                                         |                                                                                     |                   |                                |

「サイト構成」の「ブロック」で「ブロックリージョンを仮表示する」をクリックする とブロックの場所が表示されます。黄色の部分がブロックの場所です。

ブロックを作成するには、まず「サイト構成」をクリックします。

| ッツの追加 Find content                                                                                                    | K                                                                                                    |
|----------------------------------------------------------------------------------------------------|----------------------------------------------------------------------------------------------------|
|                                                                                                    | マニテクロルック                                                                                                    |
| You are here: ホーム                                                                                                    | 2229999                                                                                                    |
| A CONTRACTOR OF A CONTRACTOR OFTA A CONTRACTOR OFTA A CONTRACTOR OFTA A |                                                                                                    |
|                                                                                                    |                                                                                                    |
| •                                                                                                    |                                                                                                    |
| Get a free 30 day tr<br>If you have an Acqu<br>the Acquia Network                                                                                                    | ial of Drupal support, enhanced content search, comment spam blocking and more.<br>uia Network subscription, connect now. You can turn this message off by disabling<br>a modules too.                                 |
| Get a free 30 day tr<br>If you have an Acqu<br>the Acquia Network                                                                                                    | ial of Drupal support, enhanced content search, comment spam blocking and more.<br>ia Network subscription, connect now. You can turn this message off by disabling<br>modules too.<br>ショートカット 履歴 コンタクト File browser   |
| Get a free 30 day tr<br>If you have an Acquite Acquia Network                                                                                                    | ial of Drupal support, enhanced content search, comment spam blocking and more.<br>ia Network subscription, connect now. You can turn this message off by disabling<br>modules too.<br>ショートカット 履歴 コンタクト File browser   |
| Get a free 30 day tr<br>If you have an Acqu<br>the Acquia Network<br>ビュー 編集<br>履歴<br>ユーザー登録から                                                                                                    | ial of Drupal support, enhanced content search, comment spam blocking and more.<br>uia Network subscription, connect now. You can turn this message off by disabling<br>modules too.<br>ショートカット 履歴 コンタクト File browser  |
| Get a free 30 day tr<br>If you have an Acquite Acquia Network<br>ビュー 編集<br>履歴<br>ユーザー登録から<br>4週 7時間                                                                                                    | ial of Drupal support, enhanced content search, comment spam blocking and more.<br>Jula Network subscription, connect now. You can turn this message off by disabling<br>modules too.<br>ショートカット 履歴 コンタクト File browser |

### 次に「ブロック」をクリックします。

| ★ 図 Subscription not active ようこそ ebisawaさん ログアウト ダッシュポード コンテンツ サイト構築 テーマ ユーザー モジュール 環境設定 レポート ヘルプ                                                                                                    | ł     |
|----------------------------------------------------------------------------------------------------|-------|
| コンテンツの追加 Find content ショートカッ                                                                                                    | /トを編集 |
| アカウント情報 ログアウ<br>サイト構築                                                                                                    |       |
| ホーム » 管理                                                                                                    | 8     |
| Get a free 30 day trial of Drupal support, enhanced content search, comment spam blocking and more. If you have an Acquia Network subscription, connect now. You can turn this message off by disabling the Acquia Network modules too. |       |
| コンタクトフォーム<br>サイト用コンタクトフォームの作成と、フォームで使用するカテゴリーのセットアップをします。                                                                                                    |       |
| コンテンツタイプ<br>コンテンツタイプの管理。デフォルトの状態、フロントページへの自動掲載、コメント設定などに関する設定をおこないます。                                                                                                    |       |
| > タクソノミー<br>コンテンツのタグ付けや分類を管理します。<br>マーマーホークレートットクロー                                                                                                    |       |
| トリガー<br>アクション、<br>「行するタイミングを構成する                                                                                                    |       |
| プロックサイトロックイドバーや他のリージョンに表示されるプロックコンテンツを設定します。                                                                                                    |       |
| メニュー<br>サイトへのメニューの追加、既存メニューの編集、メニューリンクの名前変更や整理をします。                                                                                                    |       |
|                                                                                                    |       |

「ブロックを追加」をクリックします。

| <b>合</b><br>ダッシュポ | ペード コンテンツ サイト爆発 テーマ ユーザー モジュー                                                                   | 区 Sub<br>ル 環境設定 レポート ヘルプ                                                        | scription not active                      | ようこそ ebisawaさん                    | ログアウト        |
|-------------------|-------------------------------------------------------------------------------------------------|---------------------------------------------------------------------------------|-------------------------------------------|-----------------------------------|--------------|
| コンテンツ             | の追加 Find content                                                                                |                                                                                 |                                           | <u>ې</u>                          | ョートカットを編集    |
|                   | プロック <sub>_</sub> ⊙                                                                             |                                                                                 | ANTSIN – BLOGBUZZ I                       | アカウント信報<br>I BARTIK SEVE          | ログアウト<br>N   |
|                   | ホーム » 管理 » サイト構築                                                                                |                                                                                 |                                           |                                   | × H          |
|                   | Get a free 30 day trial of Drupal support, enha Network subscription, connect now. You can t    | anced content search, comment spam b<br>urn this message off by disabling the A | locking and more. It<br>cquia Network mod | f you have an Acquia<br>ules too. |              |
|                   | このページではドラッグ&ドロップを用いて、プロックをリーシ<br>やその表示方法が異なるため、プロックの設置はテーマでとに行<br>意してください。各プロックの設定リンクをクリックするとタイ | ジョンに割り当てたり、並び順を設定すること:<br>ういます。ページ最下にある <i>ブロックの保存</i> 术<br>イトルや閲覧制限の設定ができます。   | ができます。テーマごと<br>タンを押すまで、変更内                | : に利用可能なリージョン<br>9容が保存されないので》     | ,<br>È       |
|                   | プロックリージョンを仮表示する                                                                                 |                                                                                 |                                           |                                   |              |
|                   | + ブロックの追加 ここをクリ                                                                                 | ック                                                                              |                                           |                                   |              |
|                   |                                                                                                 |                                                                                 |                                           | 行のウェイトを隠                          | <del>j</del> |
|                   | ブロック                                                                                            | リージョン                                                                           | ウェイト                                      | 操作                                |              |
|                   | header                                                                                          |                                                                                 |                                           |                                   |              |
|                   | Header PR Bock                                                                                  | header 🔄                                                                        | 0 🗾                                       | 設定 削除                             |              |
|                   | primary menu                                                                                    |                                                                                 |                                           |                                   |              |
|                   | このリージョンにブロックはありません                                                                              |                                                                                 |                                           |                                   |              |
|                   | help                                                                                            |                                                                                 |                                           |                                   |              |
|                   | システムヘルプ                                                                                         | help                                                                            | 0 🔳                                       | 設定                                |              |
|                   | content                                                                                         |                                                                                 |                                           |                                   |              |
|                   | メインページコンテンツ                                                                                     | content                                                                         | 0 🗾                                       | 設定                                |              |
|                   | left sidebar                                                                                    |                                                                                 |                                           |                                   |              |
|                   | ナビゲーション                                                                                         | left sidebar                                                                    | -13 💌                                     | 設定                                |              |
|                   | キャンペーン情報                                                                                        | left sidebar                                                                    | -12 💌                                     | 設定 削除                             | Ĺ            |
|                   | Rentacar linun                                                                                  | left sidebar                                                                    | -11 -1                                    | 報定 削除                             |              |

エディターが開きますのでテキストフォーマットを変更し、ブロックの説明、タイ トル、本文を入力します。

入力・設定を終えたら「ブロックを保存」をクリックします。

#### 2.3 リージョンの設定

リージョンの設定をします。

リージョンの設定 このブロックがどのテーマおよびリージョンに表示されるかを指定 Antsin - BlogBuzz II (デフォルトテーマ) closure 🔻 Seven (管理者用テーマ) - なし -<u>-</u> Bartik --なし-

「デフォルトテーマ」でサイト上でブロックを表示させる場所を指定します。 「管理者用テーマ」では編集時の画面テーマでのブロックのカテゴリーを指定しま す。

#### 2.4 表示の設定

「ページ」ではこのブロックを表示させるページを制限できます。

テキストボックスに何も入力せず「以下を除く全てのページ」にチェックをしてい ると、全てのコンテンツに表示されます。

例えばテキストボックスに「\*test\*」と入力して、「以下のページのみ」にチェック すると、URL に「test」が含まれているコンテンツのみに表示されます。

「コンテンツタイプ」では特定のコンテンツタイプによって、このブロックを表示 させるページを制限できます。

どのコンテンツタイプにもチェックしない場合は、全てのコンテンツタイプでこの ブロックを表示できます。

「役割」ではユーザーの種類によって、このブロックを表示させるかを制限できま す。

どのユーザーにもチェックしない場合は、全てのユーザーがこのブロックを表示で きます。

「ユーザー」ではユーザーアカウントごとにカスタマイズ可能かどうかを指定しま す。

「カスタマイズ可能」にチェックをして、各ユーザーのアカウント情報から指定す るとカスタマイズができるようになります。

## 3 メニューの追加

## 3.1

新しくメニューを追加するには、「サイト構築」から「メニュー」をクリックしま す。

|                              |                             |                           |                         | 77 10 10 1 10 10     |
|------------------------------|-----------------------------|---------------------------|-------------------------|----------------------|
| サイト構築 ⊙                      |                             |                           |                         |                      |
|                              |                             |                           |                         |                      |
| ホーム » 管理                     |                             |                           |                         |                      |
| Get a free 30 day trial of D | rupal support, enhanced co  | ontent search, comment sp | am blocking and more. I | f you have an Acquia |
| Network subscription, con    | neet now. Tou can turn this | message on by disabling   | the Acquia Network Mod  | uies too.            |
| > コンタクトフォーム                  |                             |                           |                         |                      |
| サイト用コンタクトフォームの作成             | と、フォームで使用するカテゴ              | リーのセットアップをします。            |                         |                      |
| > コンテンツタイプ                   |                             |                           |                         |                      |
| コンテンツタイプの管理。デフォル             | レトの状態、フロントページへの             | 自動掲載、コメント設定などに            | 関する設定をおこないます。           |                      |
| > タクソノミー                     |                             |                           |                         |                      |
| コンテンツのタグ付けや分類を管理             | 目します。                       |                           |                         |                      |
| > トリガー                       |                             |                           |                         |                      |
| アクションを実行するタイミングを             | 構成する<br><b>   、、、 ク</b>     |                           |                         |                      |
| > ブロック                       | 999                         |                           |                         |                      |
| サイトのパーや他のリージョ                | ンに表示されるプロックコンテ              | ンツを設定します。                 |                         |                      |
|                              |                             |                           |                         |                      |

「メニューの追加」をクリックし、タイトルと説明を入力します。 メニューの名前(URLパス)は半角英数字で入力します。

|                                                                                                    |                                       | x==-0-1                          | で 環境設定      |
|----------------------------------------------------------------------------------------------------|---------------------------------------|----------------------------------|-------------|
|                                                                                                    |                                       | ×=1-0-)                          | 現代設定        |
| ホーム » 管理 » サイト構築                                                                                                    |                                       |                                  |             |
| Get a free 30 day trial of Drupal support, enhanced content search, comment spam blo<br>Network subscription, connect now. You can turn this message off by disabling the Acc                                                                                                    | cking and m<br>Juia Network           | ore. If you have<br>modules too. | e an Acquia |
| メニューはそれぞれ対応するブロックがあり、ブロック管理ページで設定できます。                                                                                                    |                                       |                                  |             |
| (+メニューの追加)                                                                                                    |                                       |                                  |             |
| 9THU R                                                                                                    | 操作                                    |                                  |             |
| Main menu ここをクリック<br>The Main menu is used on many sites to show the major sections of the site, often in a top navigation bar.                                                                                                    | リンクー<br>覧                             | メニューを編<br>集                      | リンクを<br>追加  |
| Management<br>The Management menu contains links for administrative tasks.                                                                                                    | リンクー<br>覧                             | メニューを編<br>集                      | リンクを<br>追加  |
| Navigation<br>The Navigation menu contains links intended for site visitors. Links are added to the Navigation menu<br>automatically by some modules.                                                                                                    | リンクー<br>覧                             | メニューを編<br>集                      | リンクを<br>追加  |
| User menu                                                                                                    | リンクー                                  | メニューを編                           | リンクを        |
|                                                                                                    |                                       |                                  |             |
| ホーム » 管理 » サイト構築 » メニュー<br>Get a free 30 day trial of Drupal support, enhanced content search, comment spam blo<br>Network subscription, connect now. You can turn this message off by disabling the Acc                                                                                                    | cking and m<br>Juia Network           | ore. If you have<br>modules too. | an Acquia   |
| ホーム » 管理 » サイト構築 » メニュー<br>Get a free 30 day trial of Drupal support, enhanced content search, comment spam blo<br>Network subscription, connect now. You can turn this message off by disabling the Acc<br>このメニュー用に新しく作成されたブロックをブロック管理ページで有効にできます。                                                                                                | cking and m<br>Juia Network           | ore. If you have<br>modules too. | e an Acquia |
| ホーム » 管理 » サイト構築 » メニュー  Cet a free 30 day trial of Drupal support, enhanced content search, comment spam blo Network subscription, connect now. You can turn this message off by disabling the Acc Cのメニュー用に新しく作成されたブロックをブロック管理ページで有効にできます。  Pイトル *                                                                                                | <mark>cking and m</mark> uuia Network | ore. If you have<br>modules too. | e an Acquia |
| ホーム » 管理 » サイト構築 » メニュー<br>Cet a free 30 day trial of Drupal support, enhanced content search, comment spam blo<br>Network subscription, connect now. You can turn this message off by disabling the Acc<br>このメニュー用に新しく作成されたブロックをブロック管理ページで有効にできます。<br>タイトル *<br>test_menu                                                                         | cking and m<br>uuia Network           | ore. If you have<br>modules too. | e an Acquia |
| ホーム » 管理 » サイト構築 » メニュー<br>Cet a free 30 day trial of Drupal support, enhanced content search, comment spam blo<br>Network subscription, connect now. You can turn this message off by disabling the Acc<br>Cのメニュー用に新しく作成されたプロックをプロック管理ページで有効にできます。<br>タイトル *<br>test_menu<br>メニューの名前 *<br>test-menu                                               | cking and m<br>Juia Network           | ore. If you have<br>modules too. | e an Acquia |
| ホーム » 管理 » サイト構築 » メニュー<br>▲ Get a free 30 day trial of Drupal support, enhanced content search, comment spam blo<br>Network subscription, connect now. You can turn this message off by disabling the Acc<br>このメニュー用に新しく作成されたブロックをブロック管理ページで有効にできます。<br>タイトル・<br>test.menu<br>メニューの名前 •<br>test-menu<br>メニューの URL を構成するための固有名。半角英数字とハイフンのみ利用できます。 | cking and m                           | ore. If you have<br>modules too. | an Acquia   |
| ホーム » 管理 » サイト構築 » メニュー  Cet a free 30 day trial of Drupal support, enhanced content search, comment spam blo Network subscription, connect now. You can turn this message off by disabling the Acc Coメニュー用に新しく作成されたブロックをブロック管理ページで有効にできます。  タイトル *  test_menu  メニューの名前 *  test-menu メニューの URL を構成するための固有名。半角英数字とハイフンのみ利用できます。                     | cking and m                           | ore. If you have<br>modules too. | e an Acquia |
| ホーム » 管理 » サイト構築 » メニュー                                                                                                    | cking and m<br>uia Network            | ore. If you have<br>modules too. | an Acquia   |
| ホーム » 管理 » サイト構築 » メニュー                                                                                                    | cking and m                           | ore. If you have                 | e an Acquia |
| ホーム » 管理 » サイト構築 » メニュー                                                                                                    | cking and m<br>uia Network            | ore. If you have                 | e an Acquia |
| ホーム » 管理 » サイト構築 » メニュー                                                                                                    | cking and m<br>juia Network           | ore. If you have<br>modules too. | an Acquia   |

入力し終えたら、「保存」をクリックします。

#### 3.3 リンクの追加

次にメニューにリンクしたいコンテンツを登録します。 「リンクの追加」をクリックします。

| <b>/ュポード コン</b> | テンツ サイト構築 テー                                         | -マ ユーザー          | モジュール 環境設                              | 定 レポート                      | <mark>区</mark> Su<br>ヘルプ        | bscription not active                  | ようこそ ebisawaさ                       | ん ログアウ     |
|-----------------|------------------------------------------------------|------------------|----------------------------------------|-----------------------------|---------------------------------|----------------------------------------|-------------------------------------|------------|
| ンツの追加 Fin       | d content                                            |                  |                                        |                             |                                 |                                        |                                     | ショートカ      |
| test_m          | enu ⊙                                                |                  |                                        |                             |                                 | נע                                     | アカウント信<br>ックの一覧 メニュー                | 級<br>- の編集 |
| ホーム » 管         | 理 » サイト構築 » メニュー                                     |                  |                                        |                             |                                 |                                        |                                     |            |
|                 | 没定は保存されました。                                          |                  |                                        |                             |                                 |                                        |                                     |            |
|                 | Get a free 30 day trial o<br>Network subscription, c | f Drupal support | rt, enhanced cont<br>u can turn this m | ent search,<br>essage off b | comment spam<br>y disabling the | blocking and more<br>Acquia Network mo | . If you have an Act<br>odules too. | quia       |
| (+ U)           | ノクの追加                                                | ここをク             | リック                                    |                             |                                 |                                        |                                     |            |
|                 |                                                      |                  |                                        |                             |                                 |                                        | 行のウェイト                              | を隠す        |
| ×==-            | -リンク                                                 |                  | 有                                      | 动                           | ウェイト                            |                                        | 操作                                  |            |
| ×==-            | -リンクはまだ一つも登録さ                                        | れていません。リ         | ンクを追加する。                               |                             |                                 |                                        |                                     |            |
|                 |                                                      |                  |                                        |                             |                                 |                                        |                                     |            |
|                 |                                                      |                  |                                        |                             |                                 |                                        |                                     |            |

「メニューリンクのタイトル」にはメニューに使いたい文字列を入力します。 「パス」にはリンクさせたいコンテンツの URL を入力します。

「説明」には、メニューの上にカーソルを乗せた時に表示される文字列を入力しま す。表示させたくない場合は、何も入力しません。

「有効」にチェックをします。チェックされていないと、メニューに表示されません。

「展開して表示」にチェックすると、リンクさせたいコンテンツの更に下位にリン クがある場合、常に展開されて表示されます。

「親リンク」でリンクさせるメニューを選択します。

「ウェイト」でメニュー内での表示順位を決めます。番号が小さいと上または左 に、大きいと下または右に並びます。 同じ番号の場合は、作成日が新しいコンテンツが下または右になります。

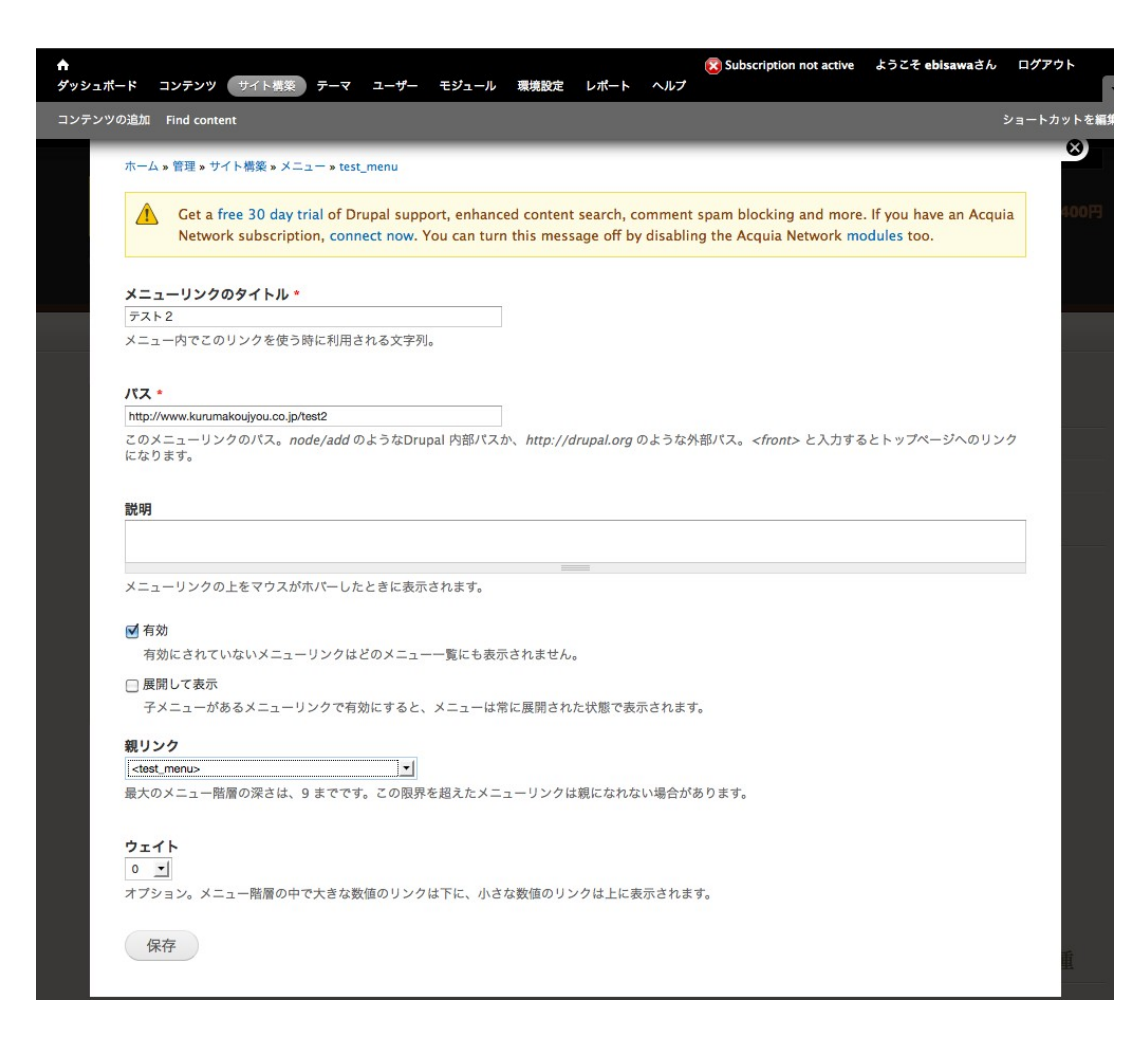

入力・設定を終えたら「保存」をクリックします。

| Get a free 30 day trial of Dru<br>Network subscription, conne | apal support, enhanced cor | ntent search, comment<br>message off by disabli | t spam blocking and mor<br>ng the Acquia Network m | e. If you have an Acquia<br>odules too. |
|---------------------------------------------------------------|----------------------------|-------------------------------------------------|----------------------------------------------------|-----------------------------------------|
|                                                               |                            |                                                 |                                                    |                                         |
| ➡ リンクの追加                                                      |                            |                                                 |                                                    |                                         |
|                                                               |                            |                                                 |                                                    | (= m + 1 + m                            |
|                                                               |                            |                                                 |                                                    | 行のワェイトを隠                                |
| メニューリンク                                                       | 右动                         | ウェイト                                            | 操作                                                 |                                         |
| メニューリンク                                                       | 有効                         | ウェイト                                            | 操作                                                 |                                         |
| メニューリンク<br>テスト                                                | 有効                         | ウェイト<br>0 <u>・</u>                              | 操作                                                 | 削除                                      |
| メニューリンク<br>テスト<br>テスト2                                        | 有効<br>♥<br>♥               | ウェイト<br>0 <u>・</u><br>1 <u>・</u>                | 操作編集編集                                             | 削除<br>削除                                |

「設定を保存」をクリックして完了です。

#### 3.4 メニューの表示

リンクを追加しただけではメニューは表示されません。

「サイト構成」から「ブロック」をクリックし、ブロックの一覧から作成したメ ニューの「設定」をクリックします。

| closure                                               |                                                |             |                                                                                                    |                                  |    |  |
|-------------------------------------------------------|------------------------------------------------|-------------|----------------------------------------------------------------------------------------------------|----------------------------------|----|--|
| フッター                                                  | closure                                        | <b>-</b>    | 0 🔹                                                                                                    | 設定                               | 削除 |  |
| 配信                                                    | closure                                        | •           | 3 📕                                                                                                    | 設定                               |    |  |
| 無効                                                    |                                                |             |                                                                                                    |                                  |    |  |
| Management                                            | - なし -                                         | •           | -13 💌                                                                                                    | 設定                               |    |  |
| Powered by Drupal                                     | - なし -                                         | <u>•</u>    | -12 💌                                                                                                    | 設定                               |    |  |
| User menu                                             | - なし -                                         | <b>*</b>    | -11 -                                                                                                    | 設定                               |    |  |
|                                                       |                                                |             |                                                                                                    | 10474                            |    |  |
| test_menu                                             | - なし -                                         |             | 0 -                                                                                                    | 設定                               |    |  |
| test_menu<br>お問合せ                                     | - なし -<br>- なし -                               | -<br>-<br>- | 0 <u> </u>                                                                                                    | 設定設定                             | 削除 |  |
| test_menu<br>お問合せ<br>オンライン状況                          | - なし -<br>- なし -<br>- なし -                     | -<br>-<br>- | 0 <u>•</u><br>-10 <u>•</u>                                                                                                    | 設定設定                             | 削除 |  |
| test_menu<br>お問合せ<br>オンライン状況<br>ショートカット               | - なし -<br>- なし -<br>- なし -<br>- なし -           |             | 0 <b>v</b><br>-10 <b>v</b><br>-9 <b>v</b><br>-8 <b>v</b>                                                                                                    | 設定<br>設定<br>設定<br>設定<br>設定       | 削駼 |  |
| test_menu<br>お問合せ<br>オンライン状況<br>ショートカット<br>ブックナビゲーション | - なし -<br>- なし -<br>- なし -<br>- なし -<br>- なし - |             | 0 <b>-</b> 10 <b>-</b> 10 <b>-</b> 10 <b>-</b> 10 <b>-</b> 10 <b>-</b> 10 <b>-</b> 10 <b>-</b> 10 <b>-</b> 7 <b>-</b> 7 <b>-</b> 7 <b>-</b> 7 <b>-</b> 7 <b>-</b> 7 <b>-</b> 7 <b>-</b> 7 | 設定<br>設定<br>設定<br>設定<br>設定<br>設定 | 削除 |  |

リージョンの設定をします。

「デフォルトテーマ」で表示させたいブロックを指定します。

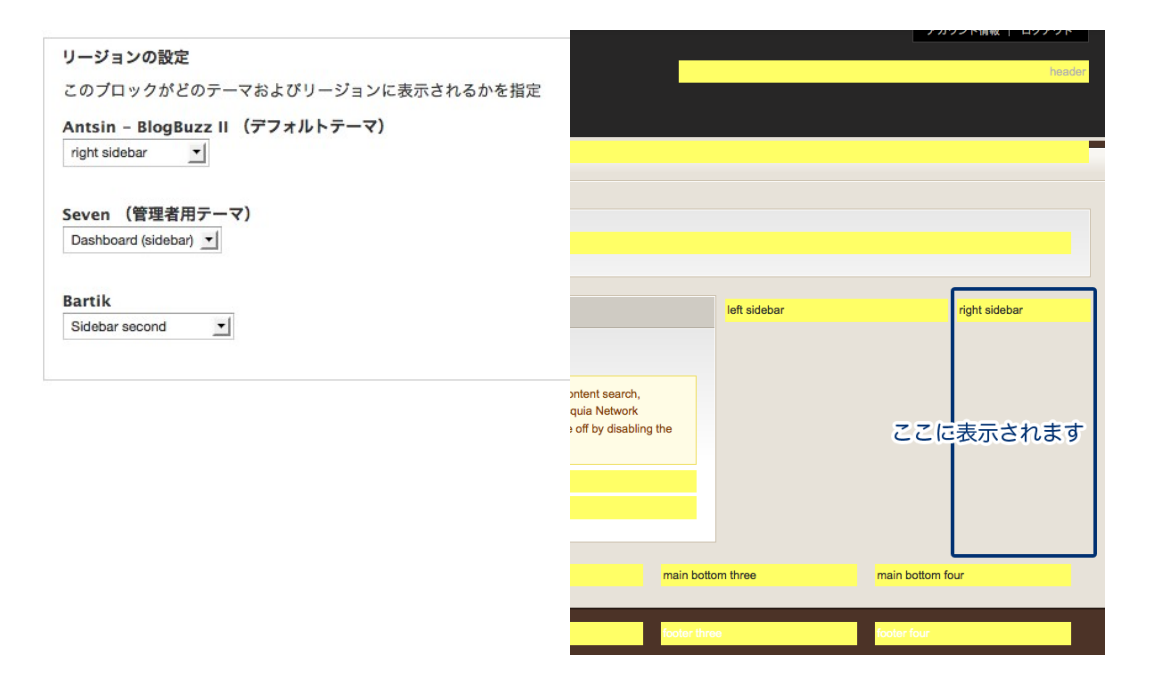

#### 「ブロックを保存」をクリックして完了です。 メニューが表示されます。

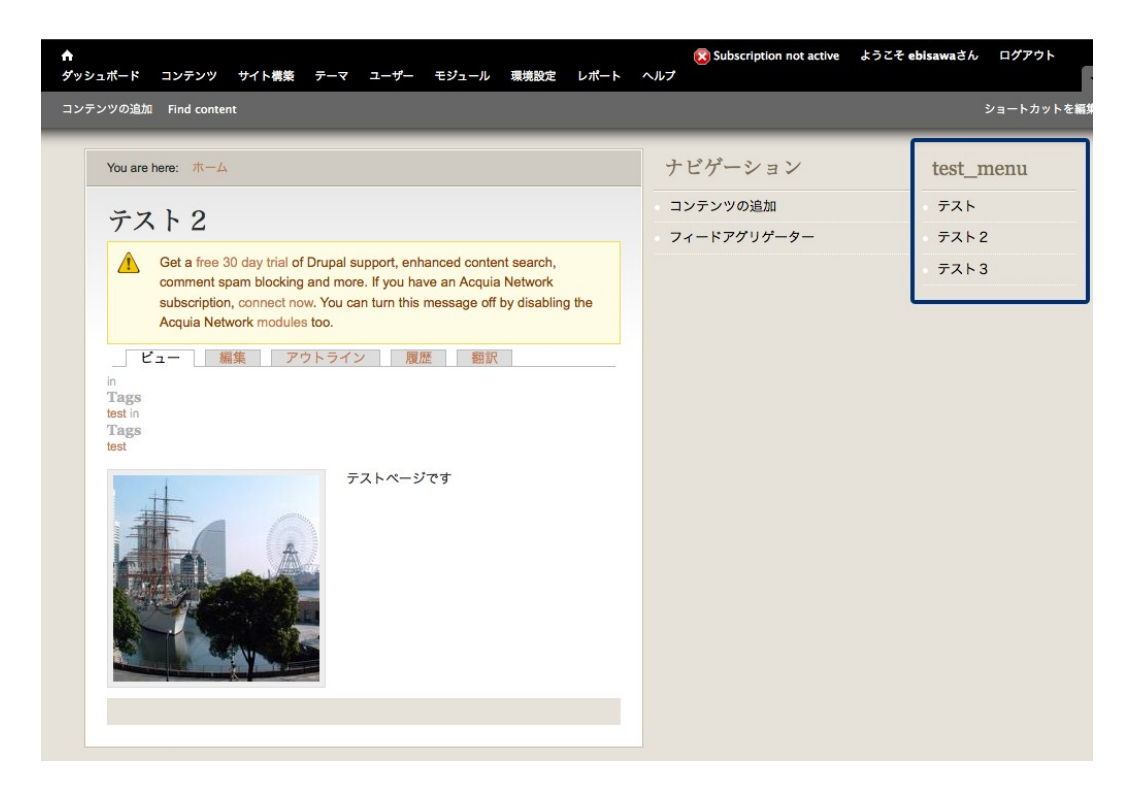

### 3.6 Main menu

「Main menu」の設定することで簡単にメインメニューを作成できます。

「サイト構築」から「メニュー」をクリックし、「Main menu」の「リンクを追加」でリンクさせたいコンテンツを登録します。

| Network subscription, connect now. You can turn this message off by disabling the Acc                                                                               | cking and m<br>quia Network | ore. If you hav<br>modules too. | e an Acquia |  |
|----------------------------------------------------------------------------------------------------|-----------------------------|---------------------------------|-------------|--|
| メニューはそれぞれ対応するブロックがあり、ブロック管理ページで設定できます。                                                                                                    |                             |                                 |             |  |
| ★ メニューの追加<br>タイトル                                                                                                    | 操作                          |                                 |             |  |
| Main menu<br>The Main menu is used on many sites to show the major sections of the site, often in a top navigation bar.                                             | リンクー<br>覧                   | メニューを編<br>集                     | リンクを<br>追加  |  |
| Management<br>The Management menu contains links for administrative tasks.                                                                                          | リンクー<br>覧                   | メニューを編<br>集                     | リンクを<br>追加  |  |
| Navigation<br>The <i>Navigation</i> menu contains links intended for site visitors. Links are added to the <i>Navigation</i> menu<br>automatically by some modules. | リンクー<br>覧                   | メニューを編<br>集                     | リンクを<br>追加  |  |
| User menu                                                                                                    | リンクー                        | メニューを編                          | リンクを        |  |

すでにブロックの設定がされているので、リンクを追加するとメインメニューが表示されます。

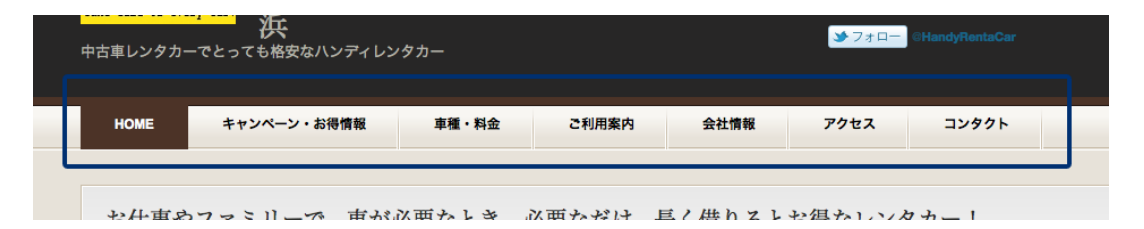

## 3.7 Navigation

「Navigation」の設定をすることで簡単にサブメニューを作成できます。 「サイト構築」から「メニュー」をクリックし、「Navigation」の「リンクを追加」でリンクさせたいコンテンツを登録します。

| Get a free 30 day trial of Drupal support, enhanced content search, comment spam blo<br>Network subscription, connect now. You can turn this message off by disabling the Acc | cking and m<br>Juia Network | ore. If you hav<br>modules too. | e an Acquia |
|----------------------------------------------------------------------------------------------------|-----------------------------|---------------------------------|-------------|
| ニューはそれぞれ対応するブロックがあり、ブロック管理ページで設定できます。                                                                                                    |                             |                                 |             |
| ★ メニューの追加                                                                                                    |                             |                                 |             |
| タイトル                                                                                                    | 操作                          |                                 |             |
| Main menu                                                                                                    | リンクー                        | メニューを編                          | リンクを        |
| The Main menu is used on many sites to show the major sections of the site, often in a top navigation bar.                                                                    | 覧                           | 集                               | 追加          |
| Management                                                                                                    | リンクー                        | メニューを編                          | リンクを        |
| The Management menu contains links for administrative tasks.                                                                                                    | R                           | 集                               | 追加          |
| Navigation                                                                                                    |                             |                                 | 110700      |
| The Avigation menu contains links intended for site visitors. Links are added to the <i>Navigation</i> menu automatically by some modules.                                    | リンクー<br>覧                   | メニューを編<br>集                     | リンクを<br>追加  |
|                                                                                                    |                             | ノー・大切                           | ロンクを        |
| User menu                                                                                                    | リンクー                        | 入一ユーで 細                         | 1110        |

すでにブロックの設定がされているので、リンクを追加するとサブメニューが表示 されます。

| You are here: *                                                                                                    | ナビゲーション     | test_menu |
|----------------------------------------------------------------------------------------------------|-------------|-----------|
| デフトロ                                                                                                    | コンテンツの追加    | テスト       |
| 7772                                                                                                    | Article     | テスト2      |
| Get a free 30 day trial of Drupal support, enhanced content search,                                                                                               | Basic page  | テスト3      |
| comment spam blocking and more. If you have an Acquia Network<br>subscription, connect now. You can turn this message off by disabling the                        | Book page   |           |
| Acquia Network modules too.                                                                                                    | フィードアグリゲーター |           |
| ビュー 編集     アウトライン     風歴     翻訳       in ags     testin     Tags       testin     Tags     testin       Tags     testin     Tags       testin     Tags     testin |             |           |

## 4 「コンテンツの追加」から「リンクの追加」まで

「コンテンツの追加」から「リンクの追加」までの流れをおさらいします。

## 4.1 Basic page の作成

上部のメニューから「コンテンツの追加」をクリックし、Basic page を選びます。

| ▲<br>ダッシュボード コンテンツ サイト構築 テーマ ユーザー モジュール 環境設定 レポート ヘルプ                                                                                                    | ption not active よ |
|----------------------------------------------------------------------------------------------------|--------------------|
| コンテンツの追加 Find content                                                                                                    |                    |
| You are here:                                                                                                    | ナビ                 |
| ここをクリック                                                                                                    | コンラ                |
| and the second second s | - 7-               |
| Get a free 30 day trial of Drupal support, enhanced content search, comment spam blocking and mor<br>If you have an Acquia Network subscription, connect now. You can turn this message off by disabling<br>the Acquia Network modules too.                                                                                                    | e.<br>キャ           |
| ビュー 編集 ショートカット 履歴 コンタクト File browser                                                                                                    | 東国                 |
| 履歴                                                                                                    |                    |
| ユーザー登録から                                                                                                    | E                  |
| 4週7時間                                                                                                    |                    |
|                                                                                                    | 19                 |
|                                                                                                    | 200                |

| Subscription not active                                                                                |
|----------------------------------------------------------------------------------------------------|
| ダッシュポード コンテンツ サイト構築 テーマ ユーザー モジュール 環境設定 レポート ヘルプ                                                       |
| コンテンツの追加 Find content                                                                                  |
|                                                                                                    |
| コンテンツの追加 ⊙                                                                                             |
|                                                                                                    |
| ホーム                                                                                                    |
|                                                                                                    |
| Get a free 30 day trial of Drupal support, enhanced content search, comment spam blocking and more. If |
| Network subscription, connect now. You can turn this message on by disabiling the Acquia Network mout  |
| ここをクリック                                                                                                |
| Article                                                                                                |
| ニュースやうフリース、プログのような時未列が重要なコンテングには記事を使うてください。                                                            |
| Basic page                                                                                             |
| 「About us」のような、あまり更新されない内容の場合は 基本ページを使ってください。                                                          |
|                                                                                                    |
| Book page                                                                                              |
| ノックには階層16されたアビリーションが19萬しており、ハントノックやテユートリアルなどの用感に適しています。                                                |
|                                                                                                    |
|                                                                                                    |
| 履歴                                                                                                    |

テキストフォーマットと言語を変更し、コンテンツのタイトルと本文をそれぞれ入力します。

各種設定もそれぞれ設定していきます。

| ★ Subscription not active ようこそ すうごん ログアウト ダッシュボード コンテンツ サイト構築 テーマ ユーザー モジュール 環境設定 レポート ヘルブ                                                                                                    |
|----------------------------------------------------------------------------------------------------|
| ンテンツの追加 Find content ショートカット∛                                                                                                    |
| アカウント情報   ログアウト                                                                                                    |
| Basic pageの作成 ⊙                                                                                                    |
| ホーム » コンテンツの追加                                                                                                    |
| Get a free 30 day trial of Drupal support, enhanced content search, comment spam blocking and more. If you have an Acquia Network subscription, connect now. You can turn this message off by disabling the Acquia Network modules too. |
| Title・                                                                                                    |
| 本文 (祭要を編集)                                                                                                    |
| E V-Z 💰 🖻 🍓 🍓 🥙 🥙 🖘 អ 🏨 🔟 🖉 🔚 号 🥹 Ω                                                                                                    |
| B I U ## X2 X2 注 目 信 信 第 第 目 言 目 #1 14 品 品 単 重       フォーマッマ フォント マ ザイマ A:* A* @ 3.                                                                                                    |
| 本文を入力する                                                                                                    |
| Switch to plain text editor                                                                                                    |
| テキストフォーマット Full HTML ・<br>・ ウェブページアドレスと <del>メールフィレフ</del> 自動的にハイパーリンクに変換されます。<br>・ 行と段落は自動的に折り返されます。                                                                                                    |
| ■■■■■■■■■■■■■■■■■■■■■■■■■■■■■■■■■■■■                                                                                                    |

#### 4.3 メニューの設定

メニューの設定で「メニューリンクを生成」にチェックをし、表示させたいタイト ルや説明を入力します。

| witch to plain text editor                                                                                                    |                                                                                                    |
|----------------------------------------------------------------------------------------------------|----------------------------------------------------------------------------------------------------|
| テキストフォーマット Full HTML 💌                                                                                                    | テキストフォーマットに関する詳細情報                                                                                                    |
| <ul> <li>ウェブページアドレスとメールアドレスは</li> </ul>                                                                                            | ー<br>は、自動的にハイパーリンクに変換されます。                                                                                                    |
| • 行と救洛は日動的に折り返されます。                                                                                                    |                                                                                                    |
| 言語                                                                                                    | チェックをつける                                                                                                    |
| 日本語                                                                                                    |                                                                                                    |
| メニューの設定                                                                                                    |                                                                                                    |
| テスト                                                                                                    | ▼ メニューリングを生成                                                                                                    |
| ブックアウトライン                                                                                                    | メニューリンクのタイトル                                                                                                    |
| リビジョン情報                                                                                                    | テスト                                                                                                    |
|                                                                                                    |                                                                                                    |
| リビジョンなし                                                                                                    | 説明                                                                                                    |
| リビジョンなし<br>URLエイリアスの設定                                                                                                    | 説明                                                                                                    |
| リビジョンなし<br><b>URLエイリアスの設定</b><br>エイリアス: test                                                                                       | 説明                                                                                                    |
| リビジョンなし<br>URLエイリアスの設定<br>エイリアス: test<br>コメントの設定<br>クローズド                                                                          | 説明<br>                                                                                                    |
| リビジョンなし<br>URLエイリアスの設定<br>エイリアス: test<br>コメントの設定<br>クローズド<br>投稿の情報                                                                 | 説明<br>メニューリンクの上をマウスがホパーしたときに表示されます。                                                                                                    |
| リビジョンなし<br>URLエイリアスの設定<br>エイリアス: test<br>コメントの設定<br>クローズド<br>投稿の情報<br>日付 2011-07-13 10:43:21 +0900<br>投稿者 ebiswa                   | 説明<br>メニューリンクの上をマウスがホバーしたときに表示されます。<br>上位の項目                                                                                                 |
| リビジョンなし<br>URLエイリアスの設定<br>エイリアス: test<br>コメントの設定<br>クローズド<br>投稿の情報<br>日付 2011-07-13 10:43:21 +0900<br>投稿者 ebiswa                   | 説明<br>メニューリンクの上をマウスがホバーしたときに表示されます。<br>上位の項目<br><メインメニュー>                                                                                    |
| リビジョンなし<br>URLエイリアスの設定<br>エイリアス: test<br>コメントの設定<br>クローズド<br>投稿の情報<br>日付 2011-07-13 10:43:21 +0900<br>提載オプション<br>掲載                | 説明<br>メニューリンクの上をマウスがホバーしたときに表示されます。<br>上位の項目<br><メインメニュー><br>プ<br>ウェイト                                                                       |
| リビジョンなし<br>URLエイリアスの設定<br>エイリアス: test<br>コメントの設定<br>クローズド<br>投稿の情報<br>目付 2011-07-13 10:43:21 +0900<br>契続者 ebisawa<br>掲載オプション<br>掲載 | 説明<br>メニューリンクの上をマウスがホバーしたときに表示されます。<br>上位の項目<br><xインメニュー><br/>プ<br/>ウェイト<br/>0 『</xインメニュー>                                                   |
| リビジョンなし<br>URLエイリアスの設定<br>エイリアス: test<br>コメントの設定<br>クローズド<br>好類の情報<br>日行 2011-07-13 10:43:21 +0900<br>契続者 ebisawa<br>掲載オプション<br>掲載 | 説明<br>メニューリンクの上をマウスがホバーしたときに表示されます。<br>上位の項目<br><xインメニュー><br/>プ<br/>ウェイト<br/>0 ゴ<br/>小さなウエイト番号を持つメニューは大きなウエイト番号を持つメニューよりも前に表示されます。</xインメニュー> |

「上位の項目」で<メインメニュー>を選ぶと「Main menu」のブロックに、<ナビ ゲーション>を選ぶと「Navigation」のブロックにリンクの追加がされます。

入力・設定し終えたら、「保存」をクリックします。

#### 4.4 <メインメニュー>を選択した場合

メニュー設定の「上位の項目」で<メインメニュー>を選んだ場合、このようなメ ニューにリンクされます。

|   | 中古車レンタカ・ | ーでとっても格安なハンディレン | ·タカー    |         |        | <mark> </mark> |                                                |  |
|---|----------|-----------------|---------|---------|--------|----------------|------------------------------------------------|--|
|   | HOME     | キャンペーン・お得情報     | 車種・料金   | ご利用案内   | 会社情報   | アクセス           | コンタクト                                          |  |
| L |          |                 |         |         |        |                |                                                |  |
|   | や仕車な     | コッミニーズ 市が       | 以西かしき 、 | 以亜かおけ 目 | ミノ供わてし | や但かいい          | <u>ታት -                                   </u> |  |

### 4.5 <ナビゲーション>を選択した場合

メニュー設定の「上位の項目」で<ナビゲーション>を選んだ場合、このようなメ ニューにリンクされます。

| You are here: ホーム                                                                                                    | ナビゲーション     | test_menu |
|----------------------------------------------------------------------------------------------------|-------------|-----------|
| テフトワ                                                                                                    | コンテンツの追加    | テスト       |
| 1212                                                                                                    | Article     | テスト2      |
| Get a free 30 day trial of Drupal support, enhanced content search,                                                                        | Basic page  | テスト3      |
| comment spam blocking and more. If you have an Acquia Network<br>subscription, connect now. You can turn this message off by disabling the | Book page   |           |
| Acquia Network modules too.                                                                                                    | フィードアグリゲーター |           |
| in<br>Tags<br>test<br>Tags<br>test                                                                                                    |             |           |

メニューの項目を並び替える場合は「サイト構築」から「メニュー」を選び、「リ ンク一覧」を表示させて「ウェイト」の数値を変えてください。

また、コンテンツの「メニューの設定」にある「ウェイト」からも数値を変えるこ とができます。

メニューを表示させる位置を変更したい場合は「サイト構築」から「ブロック」を 選び、ブロックの一覧から変更したいブロックのリージョンを変えてください。 ブロックの「設定」からも同様に変えることができます。 ただし、「Main menu」の位置は変えることができません。

## 4.6 Book page の作成

上部のメニューから「コンテンツの追加」をクリックし、Book page を選びます。

| ★ Subscription not active よ<br>ダッシュポード コンテンツ サイト構築 テーマ ユーザー モジュール 環境設定 レポート ヘルプ                                                                                                    |
|----------------------------------------------------------------------------------------------------|
| コンテンツの追加 Find content                                                                                                    |
| コンテンツの追加 ⊖                                                                                                    |
| ホーム                                                                                                    |
| Get a free 30 day trial of Drupal support, enhanced content search, comment spam blocking and more. If Network subscription, connect now. You can turn this message off by disabling the Acquia Network modu |
| Article<br>ニュースやプレスリリース、プログのような時系列が重要なコンテンツには <i>記事</i> を使ってください。<br>フィア・た・クリーン、ク                                                                                                    |
| Basic page<br>「About us」、うな、あまり更新されない内容の場合は 基本ページを使ってください。                                                                                                    |
| Book page<br>ブックには昭層化されたナビゲーションが付属しており、ハンドブックやチュートリアルなどの用途に適しています。                                                                                                    |
| ビュー     編集     ショートカット     履歴     コンタクト     File browser       履歴       フーザー発行から                                                                                                    |

テキストフォーマットと言語を変更し、コンテンツのタイトルと本文をそれぞれ入 力します。 各種設定もそれぞれ設定していきます。

#### 4.7 メニューの設定

メニューの設定で「メニューリンクを生成」にチェックをし、表示させたいタイト ルや説明を入力します。

| <b>↑</b> |                                               | H (1 ###      |          | -t Tot    |         |        | • • • = = | Subscription not active | ようこそ きょうさん  | ログアウト    |
|----------|-----------------------------------------------|---------------|----------|-----------|---------|--------|-----------|-------------------------|-------------|----------|
| タッシュホート  | ーンテンツ<br>加 Find conten                        | サイト 儒楽        | 7-4 1-   | -9- 291-  | ル環境設定   |        |           |                         |             | ショートカットな |
|          | This conten                                   |               | _        | _         | _       | _      | _         |                         | _           |          |
|          |                                               |               |          |           |         |        |           |                         |             |          |
|          |                                               |               |          |           |         |        |           |                         |             | 600      |
|          |                                               |               |          |           |         |        |           |                         |             | 4        |
| Sw       | vitch to plain t                              | ext editor    |          |           |         |        |           |                         |             |          |
| -        | テキストフォーマ                                      | アット Full HT   | ML -     |           |         |        |           | テキストフォー                 | マットに関する詳細情報 | 0        |
|          | <ul> <li>ウェブページア</li> <li>ケックテレージア</li> </ul> | ドレスとメーノ       | レアドレスは、自 | 自動的にハイパーリ | ンクに変換され | ます。    |           |                         |             |          |
|          | <ul> <li>行と (投)洛は 目動</li> </ul>               | 的に折り返さ        | れます。     |           |         |        |           |                         |             |          |
| 言        | 語                                             | -1            |          |           |         | F      | エツ        | クをつける                   |             |          |
| E        | 1 个 甜                                         |               |          |           |         |        |           |                         |             |          |
|          | <mark>メニューの設定</mark><br>テスト                   |               |          | ✓ ×==-    | リンクを生成  | >      |           |                         |             |          |
|          | ブックアウトラー                                      | ry            |          | ×==-!     | ンクのタイト  | JL     |           |                         |             |          |
|          | <b>リビジョン情報</b><br>リビジョンなし                     |               |          | SH RE     |         |        |           |                         |             |          |
|          | URLエイリアスの<br>エイリアス: test                      | の設定           |          | 106-93    |         |        |           |                         |             |          |
|          | <b>コメントの設定</b><br>クローズド                       |               |          | メニューリ     | ンクの上をマウ | マスがホバー | したときに     | ────<br>こ表示されます。        |             |          |
| -        | 投稿の情報                                         |               |          | 上位の項目     | 1       |        |           |                         |             |          |
|          | 日付 2011-07-1<br>投稿者 ebisawa                   | 3 10:43:21 +( | 0900     | <メインメ     | >       |        |           | <b>_</b>                |             |          |
|          | 掲載オプション                                       |               |          | ウェイト      |         |        |           |                         |             |          |
|          | ne wy                                         |               |          | 0 -       |         |        |           |                         |             |          |
|          |                                               |               |          | 小さなウエ     | イト番号を持つ | メニューは; | 大きなウコ     | Cイト番号を持つメニューより          | も前に表示されます。  |          |
|          |                                               |               |          |           |         |        |           |                         |             |          |
| 0        | 保存                                            | プレビュー         |          |           |         |        |           |                         |             |          |
|          |                                               | , red         |          |           |         |        |           |                         |             | II.      |
|          |                                               |               |          |           |         |        |           |                         |             |          |

「上位の項目」で<メインメニュー>を選ぶと「Main menu」のブロックに、<ナビ ゲーション>を選ぶと「Navigation」のブロックにリンクの追加がされます。

### 4.8 ブックアウトライン

「ブックアウトライン」で<新しいブックを作成>を選びます。 ここで設定していない場合は下位ページを作成できません。

| メニューの設定<br>メニューには表示されていません。           | ブック                                                                                                    |
|---------------------------------------|----------------------------------------------------------------------------------------------------|
|                                       | <新しいブックを作成> ▼                                                                                             |
| ブックアウトライン                             | アウトラインに加えたいプックを選択してください。 「新しいプックを作成」を選択すると、この<br>ページをプックの最上位ページにできます。                                     |
| <b>リビジョン情報</b><br>リビジョンなし             | このページがこのブック内の最上位ページとなります。                                                                                 |
| <b>URLエイリアスの設定</b><br>Automatic alias | <b>ウェイト</b> <ul> <li>・</li> </ul>                                                                         |
| <b>コメントの設定</b><br>クローズド               | 同じ階層にあるページ間での表示順位を決める、ウェイトを指定してください。ウェイトの数値が小<br>さいほど上部に、大きいほど下部に配置されます。 同じ場合には、タイトルのアルファベット順に配<br>置されます。 |
| <mark>投稿の情報</mark><br>ebisawa 作成      |                                                                                                    |
| <b>掲載オプション</b><br>掲載                  |                                                                                                    |

入力・設定を終えたら「保存」をクリックします。

#### 4.9 <メインメニュー>を選択した場合

メニュー設定の「上位の項目」で<メインメニュー>を選んだ場合、このようなメ ニューにリンクされます。

| HOME キャンペーン・お得情報 車種・料金 ご利用案内 会社情報 アクセス コンタクト | 中古車レンタカ | 浜<br>コーでとっても格安なハンディレン | ·タカー  |       |      | ▶ フォロー | @HandyRentaCar |  |
|----------------------------------------------|---------|-----------------------|-------|-------|------|--------|----------------|--|
|                                              | НОМЕ    | キャンペーン・お得情報           | 車種・料金 | ご利用案内 | 会社情報 | アクセス   | コンタクト          |  |

メインメニューへのリンクの追加は Book page より Basic page の方が一般的です。

### 4.10 <ナビゲーション>を選択した場合

メニュー設定の「上位の項目」で<ナビゲーション>を選んだ場合、このようなメ ニューにリンクされます。

| You are here: ホーム                                                         | ナビゲーション     | test_ment    |
|---------------------------------------------------------------------------|-------------|--------------|
| テストク                                                                      | コンテンツの追加    | テスト          |
| ////2                                                                     | Article     | テスト2<br>テスト3 |
| Get a free 30 day trial of Drupal support, enhanced content search,       | Basic page  |              |
| subscription, connect now. You can turn this message off by disabling the | Book page   |              |
| Acquia Network modules too.                                               | フィードアグリゲーター |              |
| in<br>Tags<br>test in<br>Tags<br>test                                     |             |              |
| テストページです                                                                  |             |              |

メニューの項目を並び替える場合は「サイト構築」から「メニュー」を選び、「リ ンク一覧」を表示させて「ウェイト」の数値を変えてください。

また、コンテンツの「メニューの設定」にある「ウェイト」からも数値を変えるこ とができます。

メニューを表示させる位置を変更したい場合は「サイト構築」から「ブロック」を 選び、ブロックの一覧から変更したいブロックのリージョンを変えてください。 ブロックの「設定」からも同様に変えることができます。 ただし、「Main menu」の位置は変えることができません。

## 5 お問い合わせ

このマニュアルに関するお問い合わせ、もしくはご意見、ご質問、ご要望などは以下の ところまでご連絡下さい。

Gennai3株式会社 〒 210-0844 神奈川県川崎市川崎区渡田新町 1-4-9-201 TEL 044-220-1588 FAX 044-220-1588

このマニュアル作成担当者宛ての電子メール: ebisawa@gennai3.co.jp まで

## 6 クレジット ライセンス

### 6.1 クレジット

このマニュアルの著者は、Gennai3 株式会社の海老沢彬子です。 <ebisawa@gennai3.co.jp>

## 6.2 ライセンス

本マニュアルの著作権は、以下のライセンスになります。

GNU Free Documentation License, Version 1.1 or any later version published by the Free Software Foundation; A copy of the license is included in the appendix entitled "GNU Free Documentation License".

本マニュアルで使われている製品および名称については、それぞれの所有者の商標 または登録商標です。